### WebClass利用講習会 [応用操作] 2019年9月12日 図書館 メディア学習室

#### 11:10~12:10

※AdobeConnectで同時配信中: <u>https://tcu.adobeconnect.com/webclass</u>

内容

- 1. 準備
- 2. 作業コースの選択
- 3. 動画教材の利用
- 4. 演習結果の取り込み
- 5. 相互評価の実施

- 6. 成績集計
- 7. 学生への通知
- 8. タイムライン
- 9. 疑問点や要望

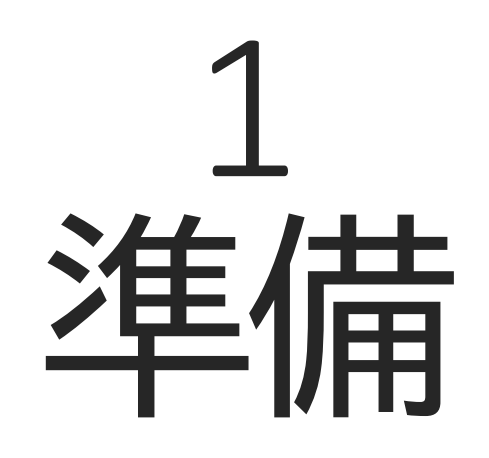

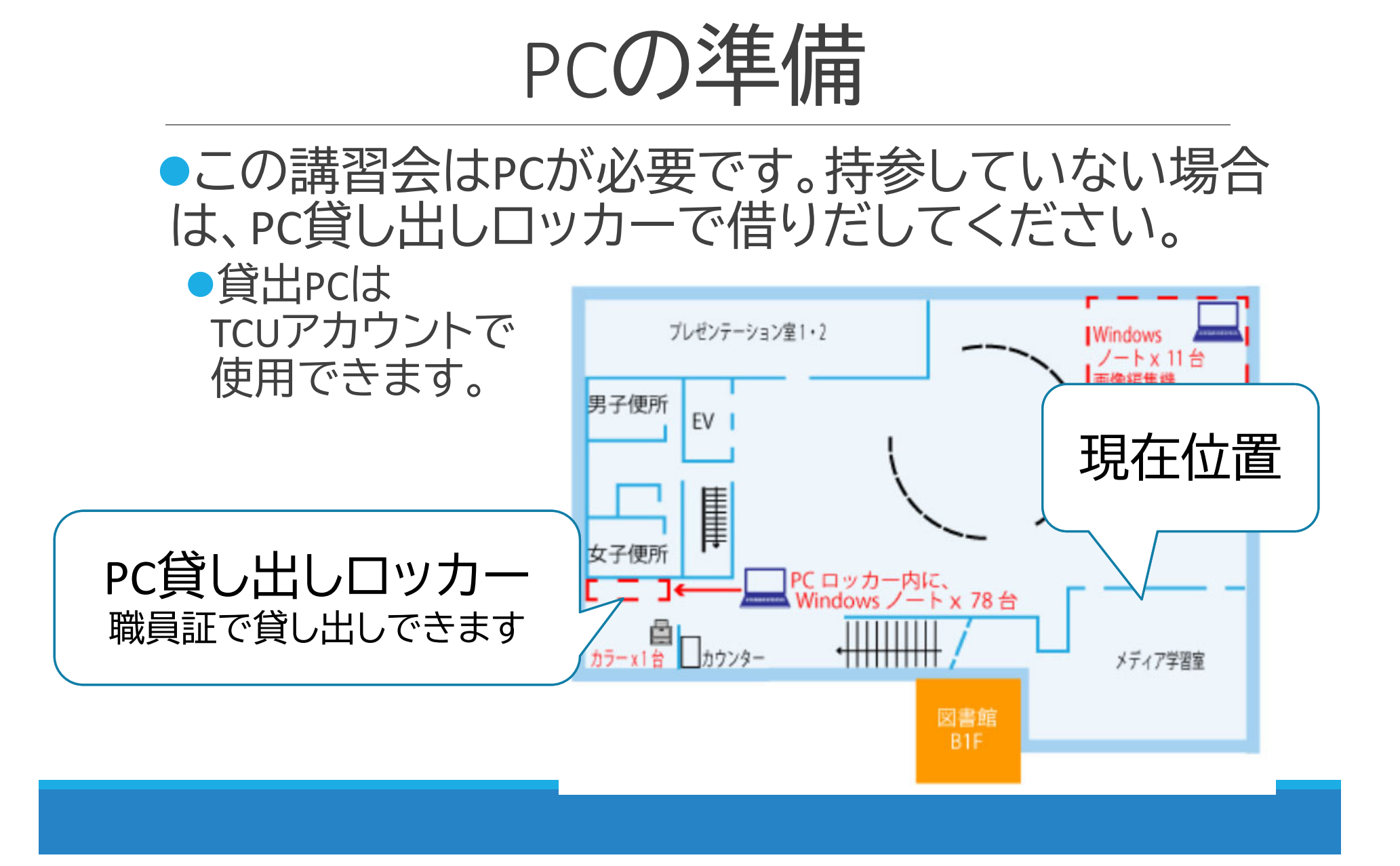

|  | WebClass | s<br>へ<br>の<br>に | ]グイン |
|--|----------|------------------|------|
|--|----------|------------------|------|

| ■■■■ 情報基盤センター                                                      | ーホームページから移動                                                                 | 動する        | 5場合 |              |
|--------------------------------------------------------------------|-----------------------------------------------------------------------------|------------|-----|--------------|
| ← → C 1 Inttps://www.itc.tcu.ac.jp                                 |                                                                             |            |     | ☆ <b>0</b> : |
| キットノークの利用                                                          | 【復旧】Officeインストール時にライセンス上限に達している旨のエラーが表示される 図 200                            | 2019/9/3   |     |              |
| サービスの利用                                                            | 【障害】大学所有PC用ESET Endpointのアクティベーションが行えない 幽 配 回                               | 2019/9/2   |     |              |
| 説明会・講習会                                                            | ····································                                        | 2019/7/2   |     |              |
| ソフトウェアの取得・購入方法                                                     | 【連絡】メール障害について、瞬間間                                                           | 2019/2/26  |     |              |
| 利用申請                                                               | Adobe CC2019にアップグレードしてしまった場合の対処方法 瞬間 間                                      | 2018/10/25 |     |              |
| 良くある質問・お問い合わせ                                                      | 【注意】Adobe CC2019 へのアップグレードを行わないでください 88 26 10                               | 2018/10/19 |     |              |
| 発行物・研究等活動                                                          | お知らせ                                                                        |            |     |              |
| 委員会・会議(関係者のみ)                                                      |                                                                             |            |     |              |
| カイックリンク                                                            | 97hu                                                                        | 揭示日        |     |              |
| 「重要」パスワード交更、信                                                      | 【注意】macOS Catalinaへのアップグレードについて 図 図 配                                       | 2019/9/6   |     |              |
| <ul> <li>報セキュリティポリシー自己 100 700 10</li> <li>占格 緊急時システム登録</li> </ul> | <u>【連絡】WebClassおよび共通認証メンテナンス 100 700 100 100 100 100 100 100 100 100</u>    | 2019/9/4   |     |              |
|                                                                    | 【重要】本学を標的としたフィッシング詐欺メールにご注意ください。<br>國際 同 の                                  | 2019/9/3   |     |              |
| • Wob Mail • Si Villi                                              | Microsoft Teamsのアンインストール 10 10 10 10 10 10 10 10 10 10 10 10 10             | 2019/8/24  |     |              |
| ・ ボータルサイト→ 80100 ID                                                | 格] OneDriveが利用できるようになりました 瞬間 配                                              | 2019/8/19  |     |              |
| ● 授業支援システム→                                                        |                                                                             | 2019/7/18  |     |              |
| - WebCl -                                                          | <u> し a) 情報基盤センターSCニュース発行 2019 No.2</u> M M M M M M M M M M M M M M M M M M | 2019/7/9   |     |              |
| - 5                                                                | タルサイトおよびWebClassのログイン画面が変わりました 1000000                                      | 2019/6/6   |     |              |
| . 80 10 10                                                         | 【重要】大型連休中の受信メールにご注意ください、1980日10000000000000000000000000000000000            | 2019/4/30  |     |              |
|                                                                    | - Tay コート・ しょう Com Free WiFiにつながらない 2000 で                                  | 2019/4/11  |     |              |
|                                                                    |                                                                             | 2019/4/5   |     |              |
|                                                                    |                                                                             | 2019/4/2   |     |              |
|                                                                    | 「注意ください」翻翻画                                                                 | 2019/1/7   |     |              |
| MohCl                                                              | カークロー 動でシャットダウンします 📾 👘                                                      | 2018/12/18 |     |              |
| -vvebci                                                            | ロンン- 調売デスクトップサービスの開始 幽静 健                                                   | 2018/9/28  |     |              |
| <u> </u>                                                           | き信できない場合の対処について 幽 麗 画                                                       | 2018/8/30  |     |              |
| タクル                                                                | 1911てしまう件について 1812日                                                         | 2018/6/8   |     |              |
|                                                                    | )                                                                           |            |     |              |

https://webclass.tcu.ac.jp

- <u>면거 도マップ</u>-Copyrights(C) Information Technology Center, TOKYO CITY UNIVERSITY All Rights Reserved.

### 説明用コースの紹介

| /ebClass利用講習会 応用操作 - WebClass - Mozilla Firef | ха                                            |                            | - 🗆 ×                 |
|-----------------------------------------------|-----------------------------------------------|----------------------------|-----------------------|
| https://webclass.tcu.ac.jp/webclass/course.ph | o/b195063/manage/                             |                            | 97% \cdots 🛛 🔂        |
| 合 WebClass<br>WebClass利用講習会 応用損               | 作管理                                           | ×                          | YASUI Hiroyuki        |
| 教材一覧 教材 - 成績 -                                | 出席→ その他→ メンバー→ コース管理→ 学生と                     | こしてログインする                  | ログアウト                 |
| タイムライン                                        | 教材一覧                                          |                            | 教材を作成する               |
| C                                             | Mana                                          |                            | 教材並び替え/ラ              |
| » さらに過去の記録を取得                                 | ● AdobeConnectの利用方法<br>資料                     | 更新 6時間前<br>実行者数 6   **     | べ<br>し<br>設定<br>動画教材の |
|                                               | 動画教材の利用                                       | •••                        | 利用<br>演習結果の           |
|                                               | New<br>● 動画ファイル<br>資料                         | 更新 6時間前<br>実行者数 7 🛛 🕶      | 取り込み<br>相互評価の<br>実施   |
|                                               | New<br>● YouTube動画<br>資料                      | 更新 6時間前<br>実行者数 1   **     |                       |
|                                               | New<br>● Mediasite動画<br>資料                    | 更新 6時間前<br>実行者数 2   **     |                       |
|                                               | 演習結果の取り込み                                     |                            |                       |
|                                               | New<br>● <b>外部データインボート</b><br>□ 自習<br>外部データ教材 | 更新 6時間前<br>実行者数 0 <b>…</b> |                       |
|                                               | New<br>● ダミーレポート<br>□ <sub>レポート</sub>         | 更新 5時間前<br>実行者数 0          |                       |

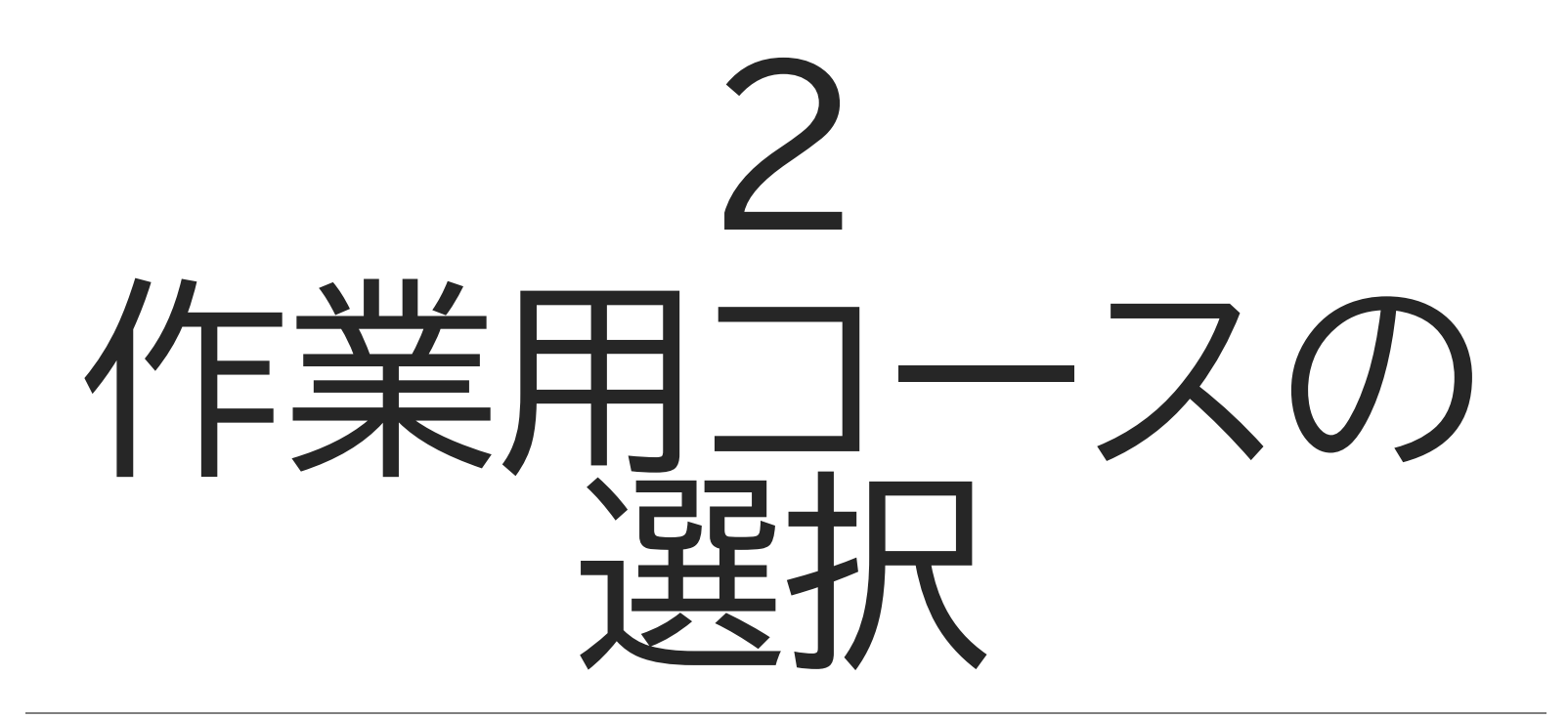

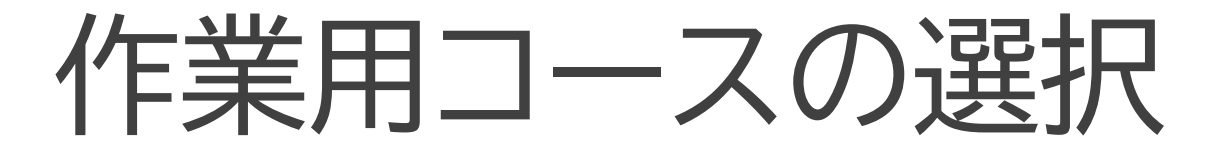

- コース管理者として行う操作は講習会説明用では行えない(学生権限で利用している)ため、自分のコースを使って作業を行う。
- 使用するコースは何でも構わない
   前期や前年度のコースでも可能

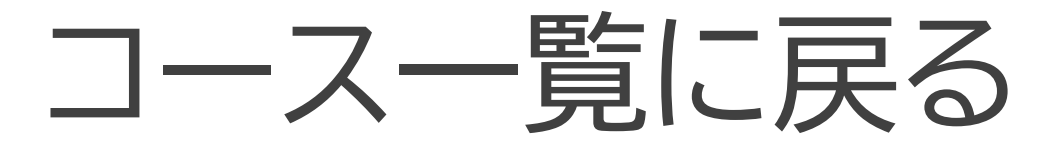

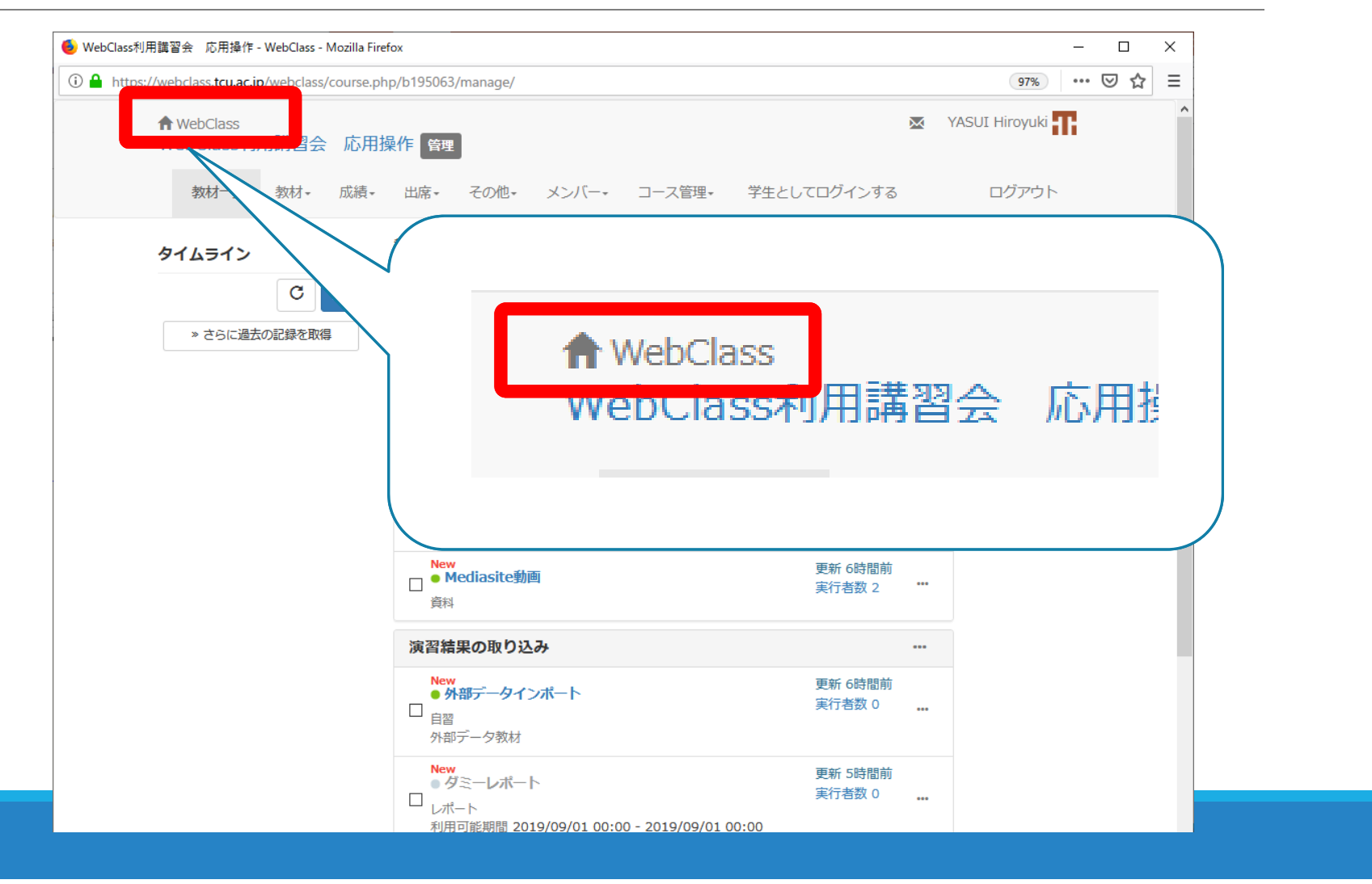

### 自分の担当コース一覧

| https://webclass.tcu.ac.jp/webclass/?acs                                                             | _=c7da106c                                           |                         |                                                |                                    |          |                                                      |                  |
|----------------------------------------------------------------------------------------------------|------------------------------------------------------|-------------------------|------------------------------------------------|------------------------------------|----------|------------------------------------------------------|------------------|
| WebClass                                                                                             |                                                      |                         |                                                |                                    |          | 20+YASUI H                                           | iroyuki          |
| コース・ マニュアル・サ                                                                                         | ナンプルファイル                                             |                         |                                                |                                    |          |                                                      | グアウト             |
| 学習記録ビューア                                                                                             | 管理者                                                  | からのお知らせ                 |                                                |                                    |          |                                                      |                  |
| » 学習記録ビューア                                                                                           | 最新5件                                                 | F (全 284 件)             |                                                |                                    |          |                                                      |                  |
| <ul> <li>         ・教職履修力ルテ          服修者の反映を希望しないコースの申請手順について         ・         ・         ・</li></ul> |                                                      |                         |                                                |                                    | 者 - 09/0 |                                                      |                  |
|                                                                                                    | 第14                                                  | 回宿題に関して                 |                                                |                                    | 情報リテラシー演 | 習 (火4、荒木、2018年度前期                                    | <b>明)</b> - 08/0 |
|                                                                                                    | 教材の                                                  | ゲストユーザへの公               | は開に関するご注意                                      |                                    |          | システム管理                                               | 者 - 07/3         |
|                                                                                                    | 第14回                                                 | 宿題忘れずに                  |                                                |                                    | 情報リテラシー演 | 習 (金3、安井、2018年度前期                                    | <b>明)</b> - 07/3 |
|                                                                                                    | 第14回宿題忘れずに<br>第14回宿題忘れずに<br>情報リテラシー演習 (木3、安井、2018年度前 |                         |                                                |                                    |          | <b>明)</b> - 07/3                                     |                  |
| ٹھ «                                                                                                 |                                                      |                         |                                                |                                    | 1らせ一覧    |                                                      |                  |
|                                                                                                    | <b>表示する</b><br>2018                                  | <b>&gt;学期</b><br>▼ 後期 ▼ |                                                |                                    |          |                                                      |                  |
|                                                                                                    | 時間割認                                                 | ž                       |                                                |                                    |          |                                                      |                  |
|                                                                                                    |                                                      | 月曜日                     | 火曜日                                            | 水曜日                                | 木曜日      | 金曜日                                                  | 土曜日              |
|                                                                                                    | 1.69                                                 |                         |                                                |                                    |          |                                                      |                  |
|                                                                                                    | IPR                                                  |                         |                                                |                                    |          |                                                      |                  |
|                                                                                                    | 2限                                                   |                         |                                                | » コンピュータ概論<br>(水2、安井、2018年<br>度後期) |          |                                                      |                  |
|                                                                                                    | 2限                                                   |                         | <ul> <li>プログラミング基礎<br/>(火3、荒木、2018年</li> </ul> | » コンピュータ概論<br>(水2、安井、2018年<br>度後期) |          | <ul> <li>&gt; プログラミング基礎<br/>(金3、安井、2018年)</li> </ul> |                  |

#### 自分のコース一覧から選択

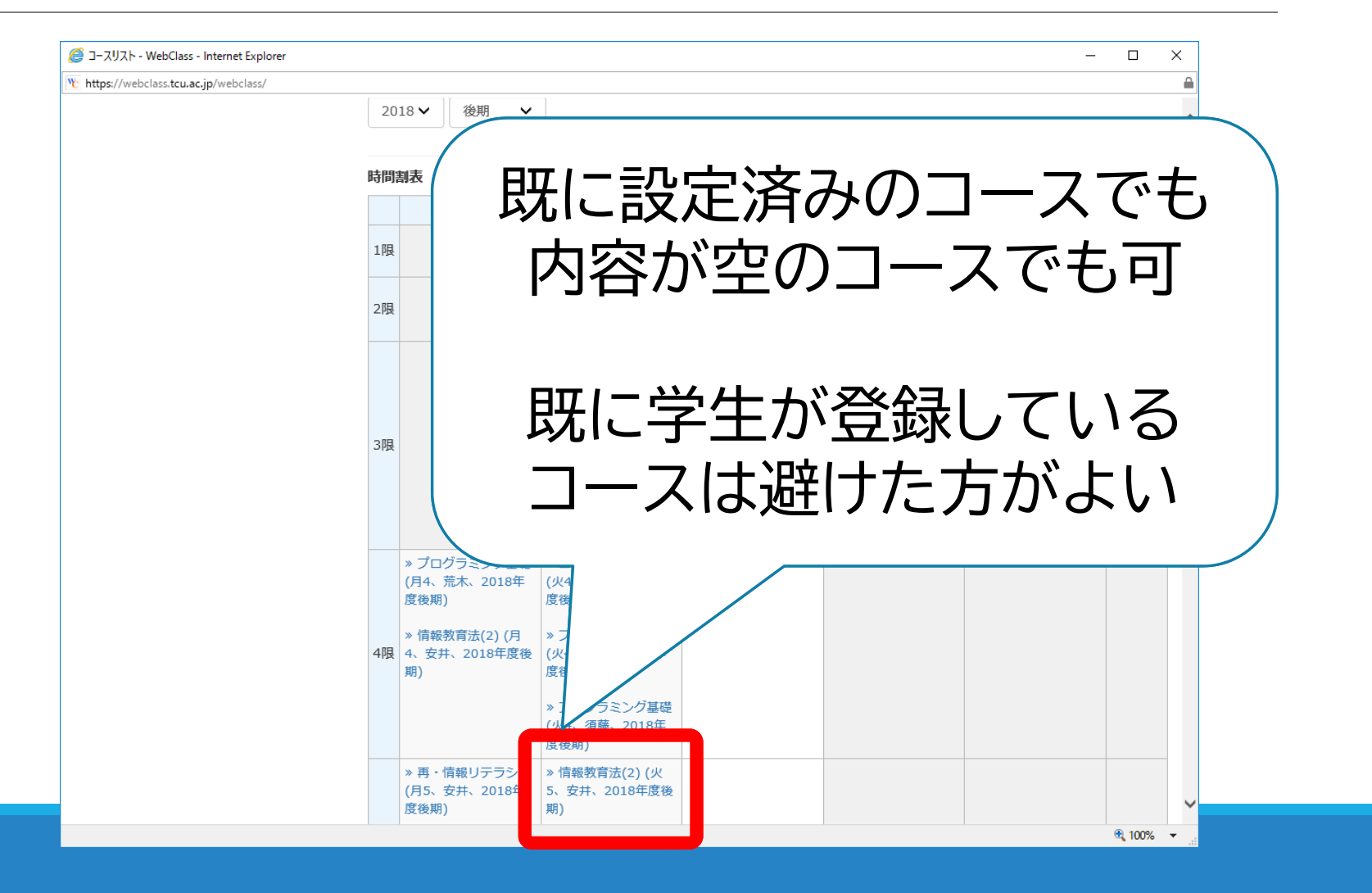

#### 教材ラベル(分類)の作成

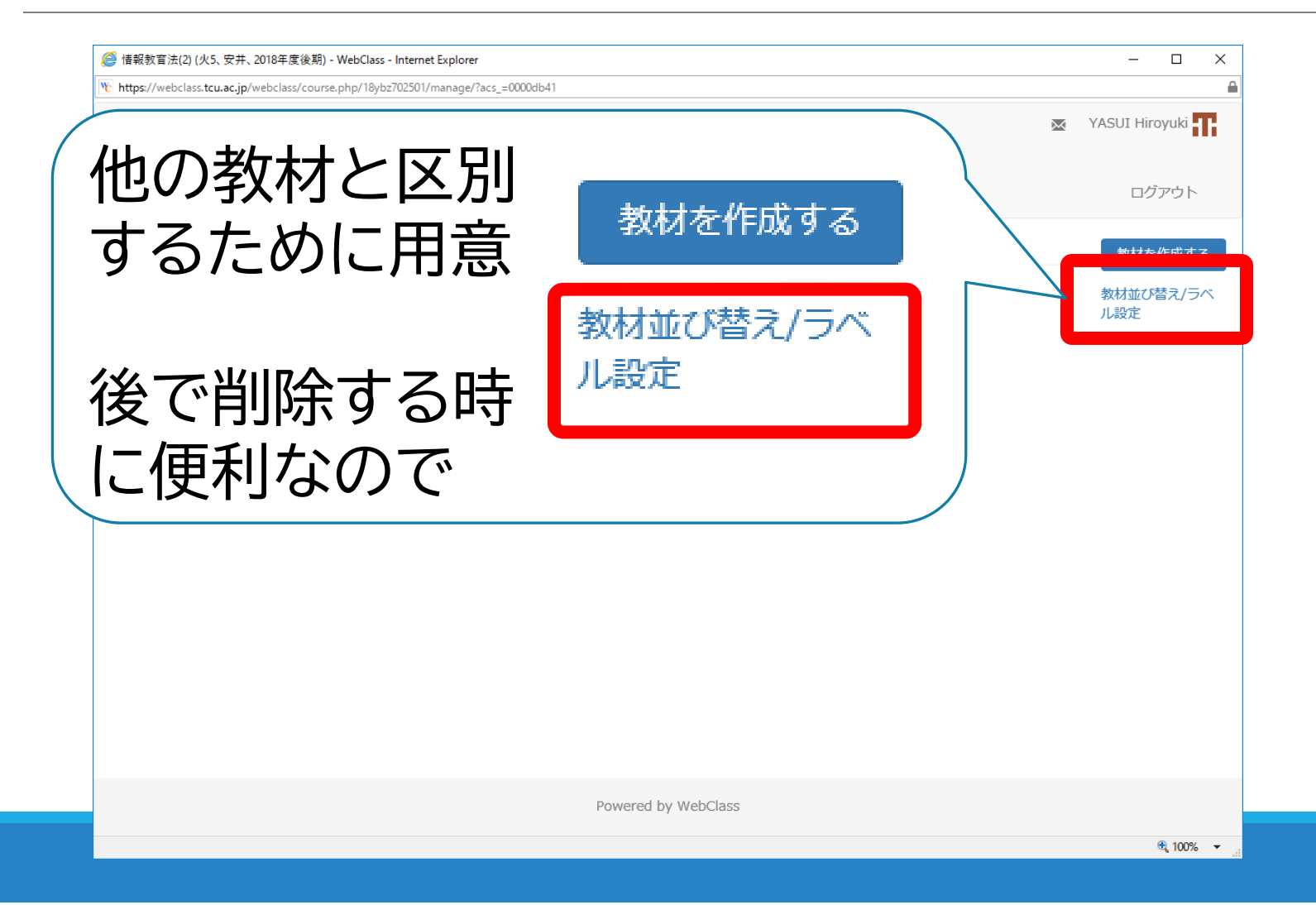

| 教材一覧 教林       | 才- 成績- 出席-                                  | その他・ メンバー・                     | コース管理・学生       | としてログインする   | ログア             |
|---------------|---------------------------------------------|--------------------------------|----------------|-------------|-----------------|
| 教材並び替え/ラベル    | し設定                                         |                                |                |             |                 |
| ドラッグ&ドロップか    | [ソート] ボタンで教材を                               | 並び替えることができます。<br>亦再後は亦再内容を保存して | 。 ラベルを設定したい場合( | は、[新しいラベル]を | クリックしてラベル       |
| 水雨内容を思たする     | いしかり いい いい いい いい いい いい いい いい いい いい いい いい いい | 変更後は変更内日を休住して                  | - \/2000       |             |                 |
| 22MITCHIT 7 0 | 42.5780                                     | New Labe<br>利用講習会              | el Name:       |             | <u>tt</u>       |
|               |                                             |                                |                |             |                 |
|               |                                             | c                              | ЭК 47          |             |                 |
|               |                                             |                                |                | 5           | Now Labol Namo: |
|               |                                             |                                |                | 利用講習会       | new Laber Name. |
|               |                                             |                                |                |             |                 |
|               |                                             |                                |                |             |                 |
|               |                                             |                                |                |             | ОК =            |

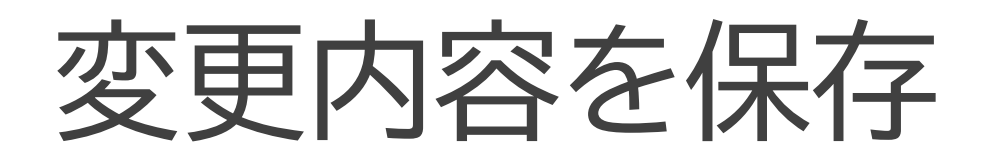

#### 教材並び替え/ラベル設定

ドラッグ&ドロップか [ソート] ボタンで教材を並び替えることができ 加後、教材をラベルにドラッグしてください。変更後は変更内容を保存

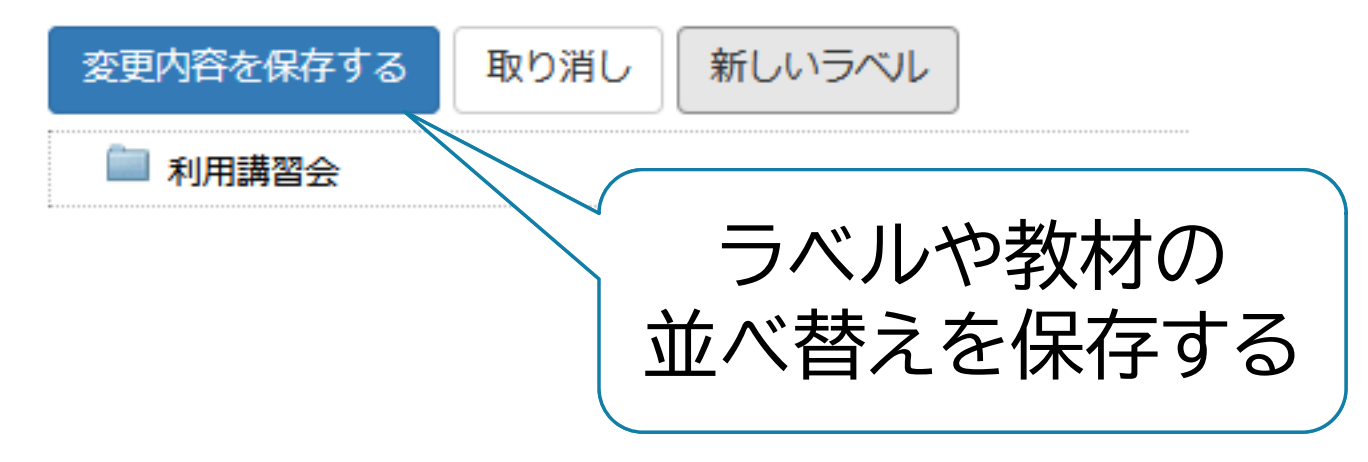

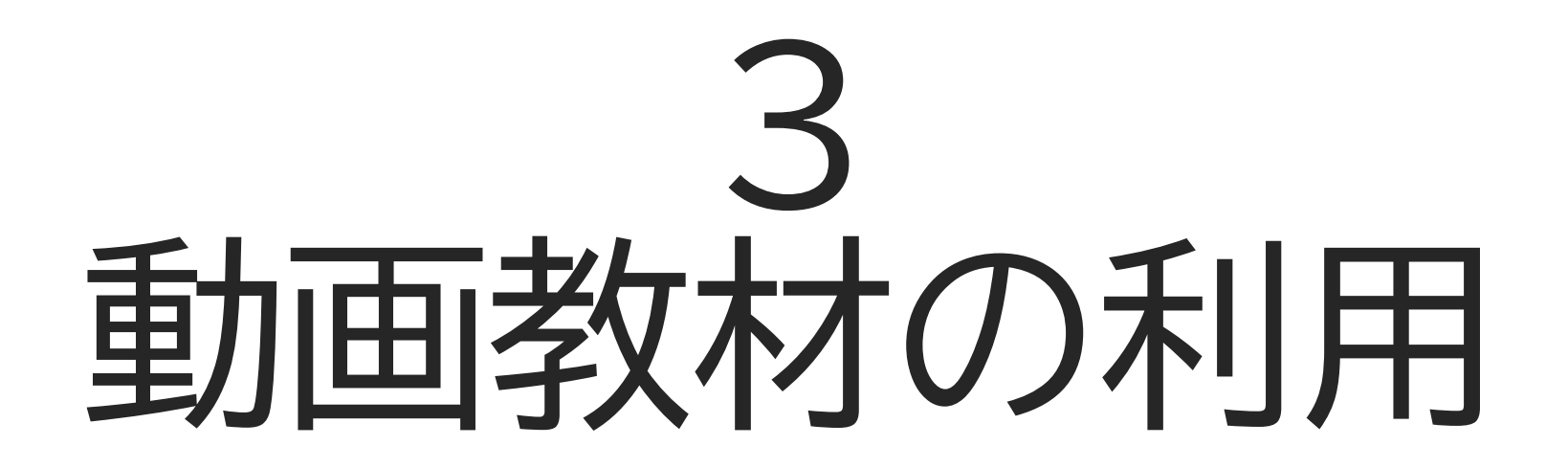

### 動画教材の利用方法

- 1. 動画ファイルの利用
- 2. YouTube動画の利用
- 3. Mediasite動画の利用

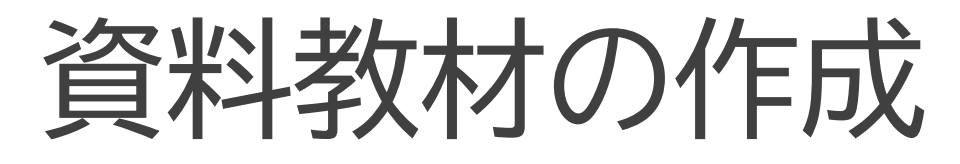

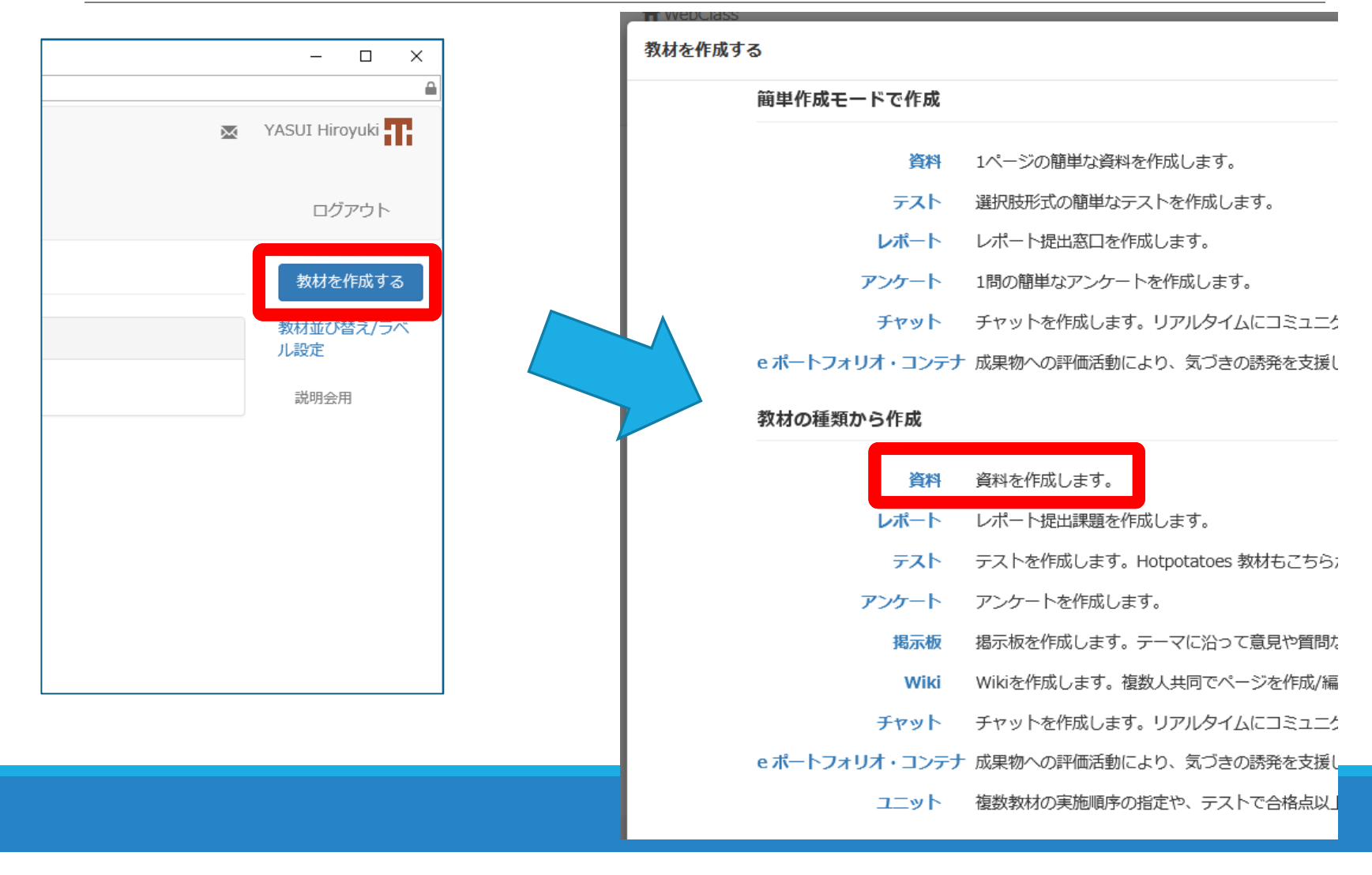

### 動画ファイルの利用(1)

- 授業紹介動画(5分動画)などの動画ファイルが
   手元にある場合に利用可能
- 登録できるファイルサイズは最大300MB程度
- MP4(H.264/MPEG-4 AVC)形式を推奨 (他形式の再生はブラウザなどに依存)
- 動画ファイルのダウンロードが完了しないと 再生できない
  - スマホからの利用には不向き

#### 動画ファイルの利用(2)

| 242 dist 4 = 0 = 5.11                                                            | 第1節 タイトル 😨      | 動画ファイル                                | 章タイトルに切り替え                         |
|----------------------------------------------------------------------------------|-----------------|---------------------------------------|------------------------------------|
| ぼれ1ページ     「第1節タイトル <sup>3</sup> ■     取り込みファイルで     動画ファイルを指定     」             | テキスト 😨          |                                       |                                    |
|                                                                                  | เพิ่ม สาวาร 🖉   | オリジナルファイル » 筆 1                       | 回用0930 mp4 クリア                     |
|                                                                                  | HX-520757-170 - |                                       |                                    |
|                                                                                  | 添付資料ファイル        | 参照… ファイルが選択さ                          | れていません。                            |
| 取り込みファイル ② 参照 ファイルが選択されていません。<br>ふ付ファイルとしても使う<br>ふけぶおりつッノ!! ② 参照 ファイルが選択されていません。 |                 | いきなりその<br>まあ確かに簡<br>から、プロク<br>必要なのか気に | 質問かい。<br>単ではない<br>「ラミングが<br>こなるよね。 |
|                                                                                  | » 拡大            |                                       |                                    |
|                                                                                  |                 |                                       |                                    |

資料 1 ページ

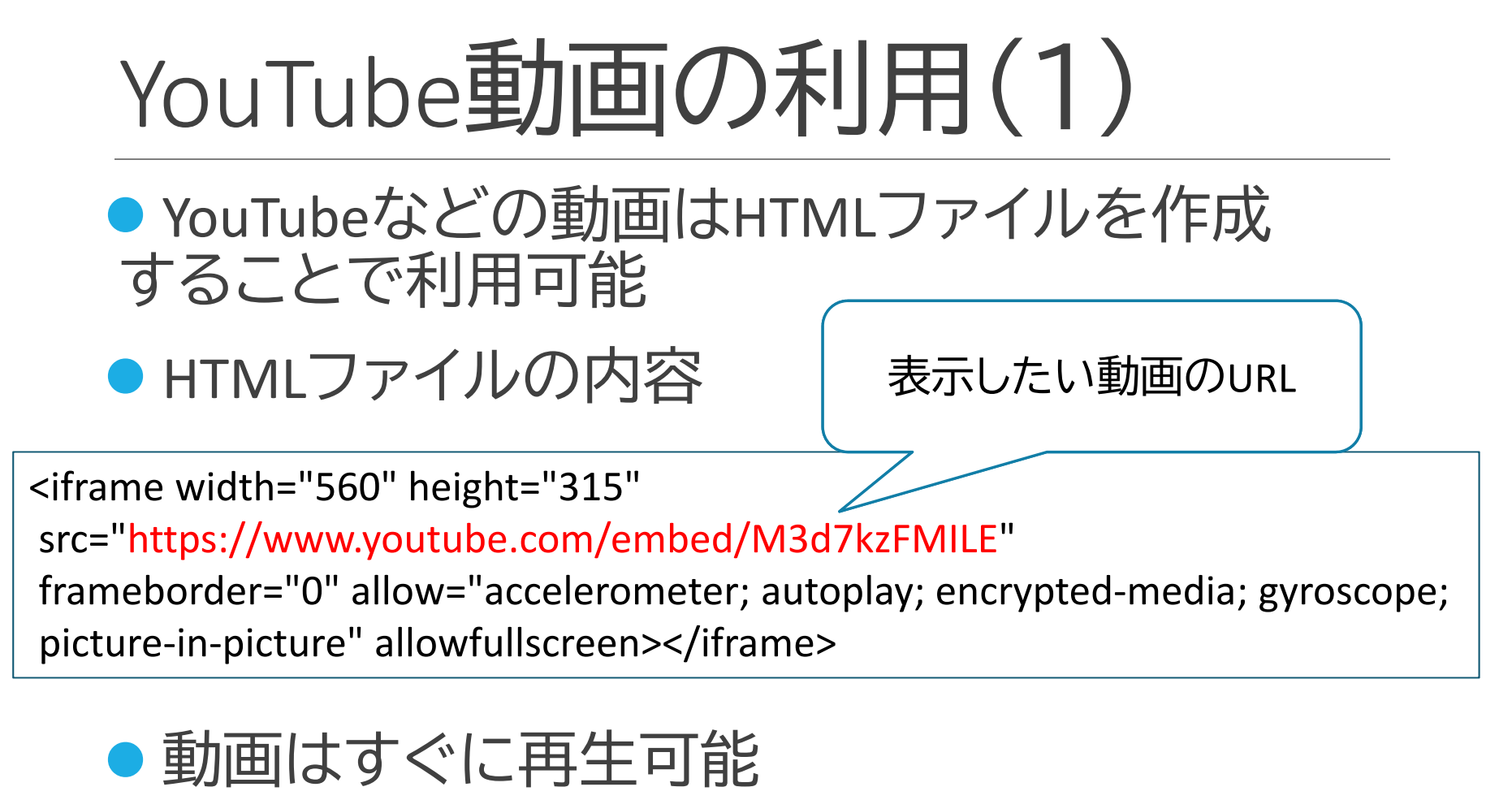

●スマホからの視聴も問題なし

#### YouTube動画の利用(2)

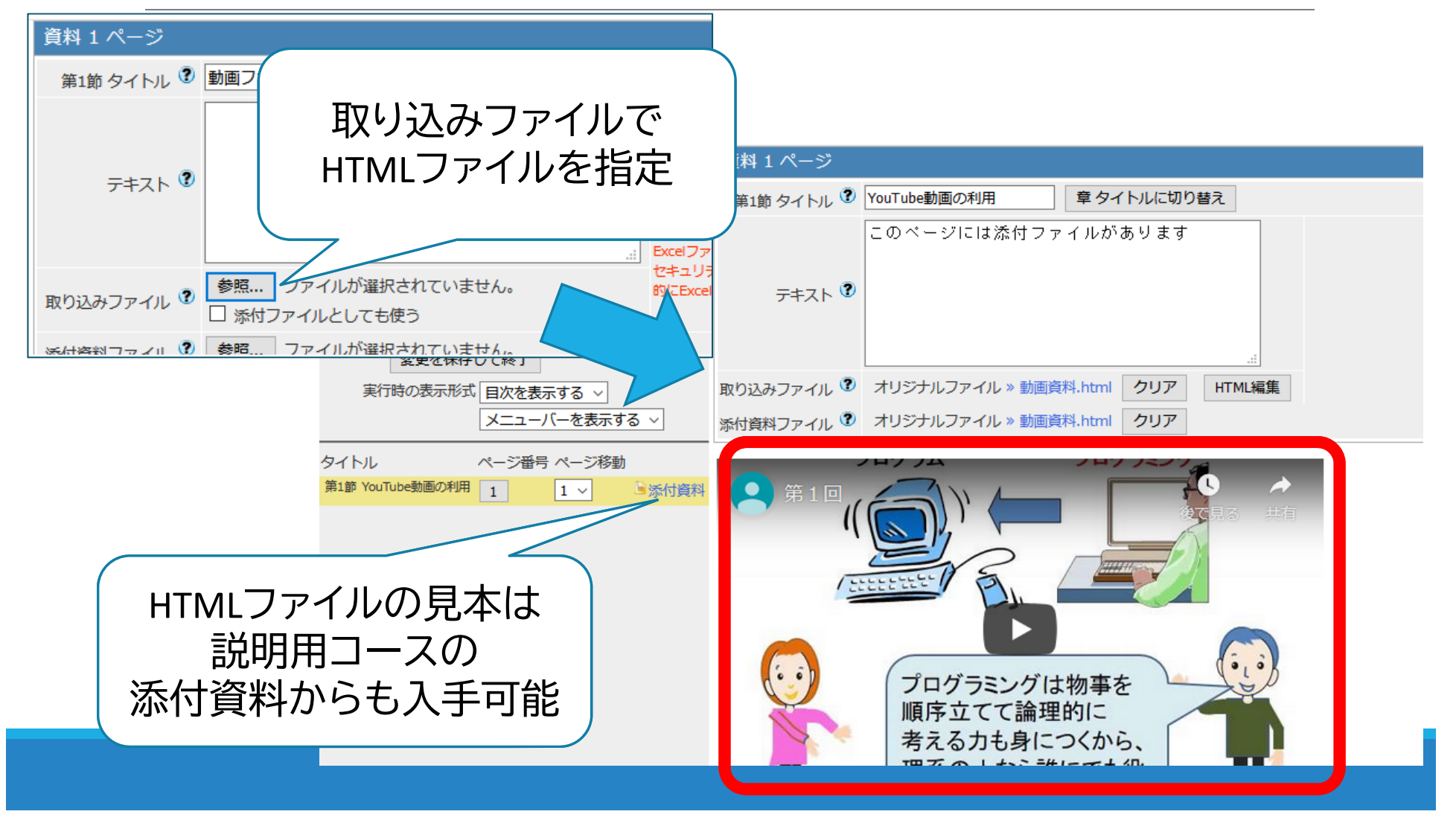

### Mediasite動画の利用(1)

- 本学に導入されている授業収録配信システム
  - 収録利用するためには事前にICT推進課に予約が必要
  - ●授業紹介(5分)動画の配信でも利用
- WebClassとの連携機能により、パスワード無しでアクセス可能
  - 詳細な視聴履歴も参照可能
     学内からの視聴のみなので スマホからの視聴はTCUWiFi かVPNの利用が必要 (今後、変更の可能性あり)

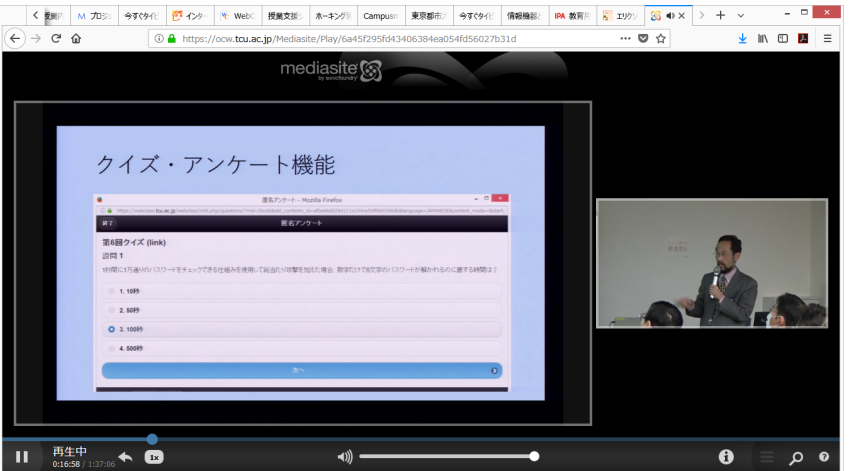

### Mediasite動画の利用(2)

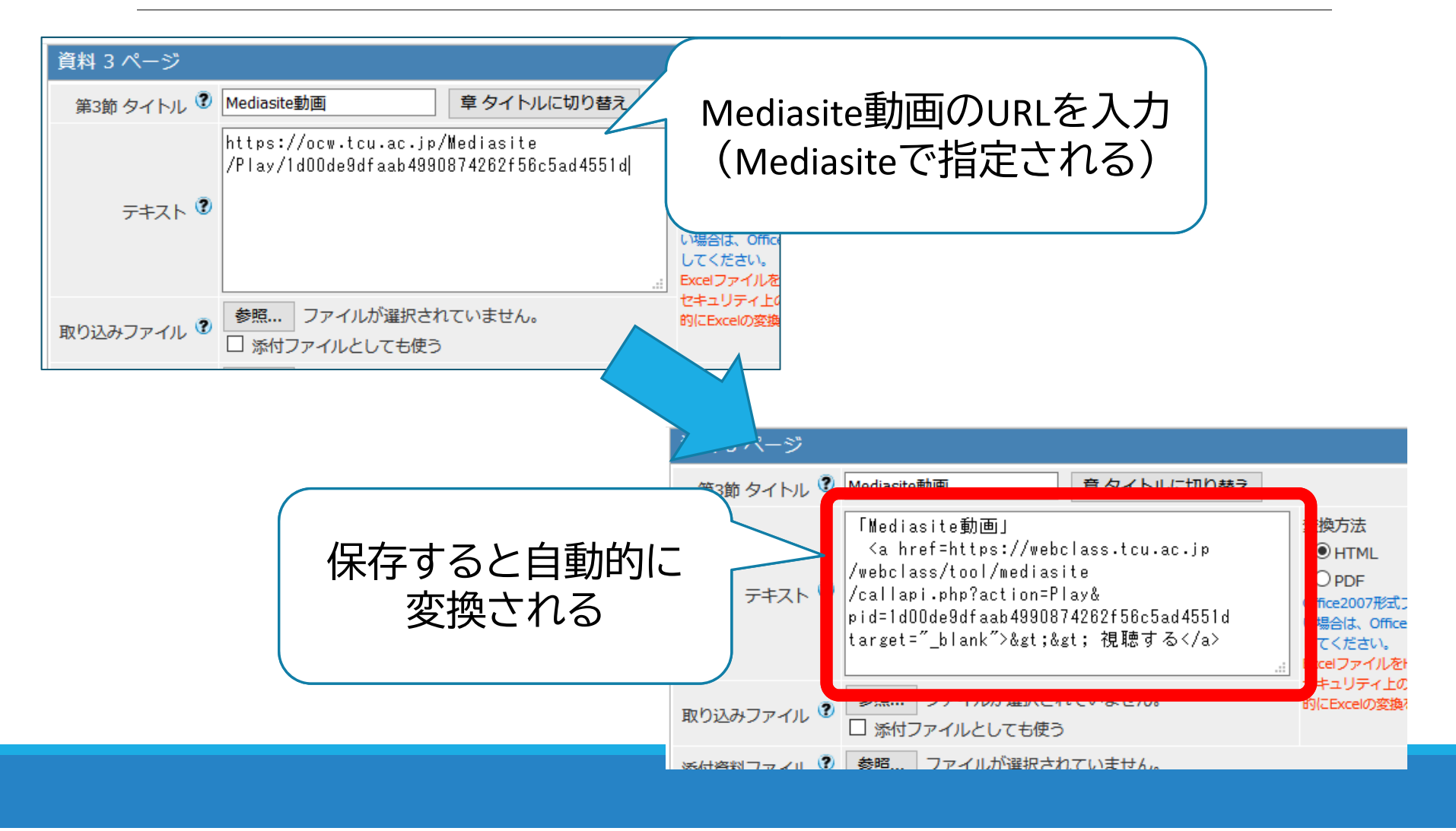

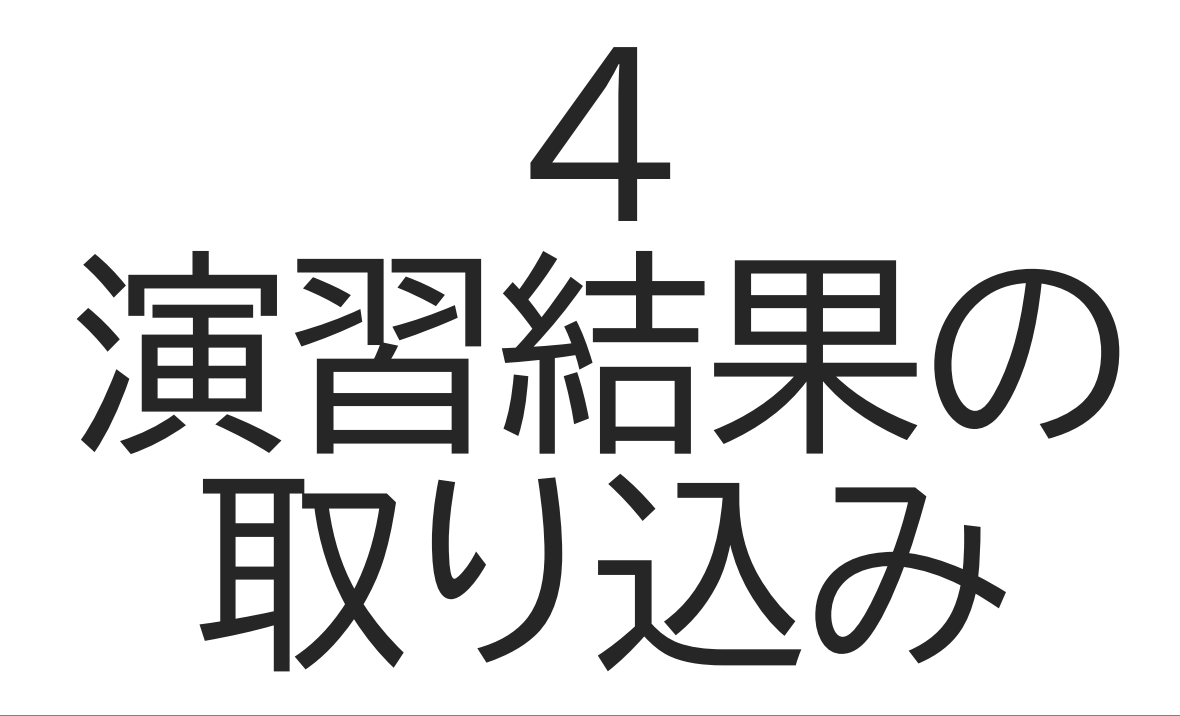

#### 演習結果の取り込み方法

- 1. 授業支援ボックスの利用
- 2. 外部データインポート
- 3. ダミーレポートの利用

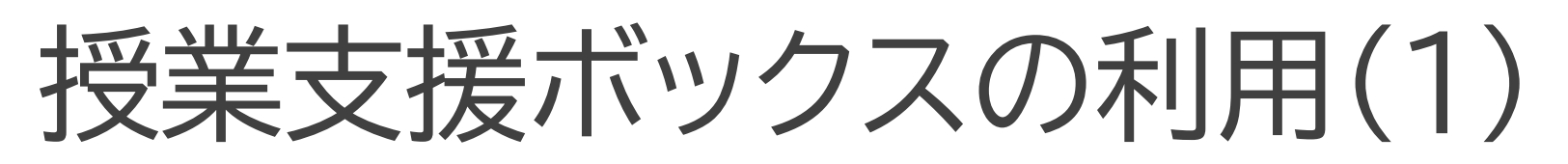

- 手書きの答案用紙から学籍番号や点数を自動読み込みしてWebClassに結果を登録する機能
   読み込まれた答案用紙はPDFで保管され、学生への返却も可能
   読み込み前に教材を作成しておくことが必要
- 専用用紙の利用が必要
   ポータルサイトからも入手可能
- 読み込み専用装置(複合機)での読み込みが必要
   sc:図書館地下(別スライド参照)
  - ●YC:3号館5階学科事務室
  - ●TC:1号館1階講師控室
  - ●複合機をはじめて使う場合は登録が必要

#### 授業支援ボックスの利用(2)

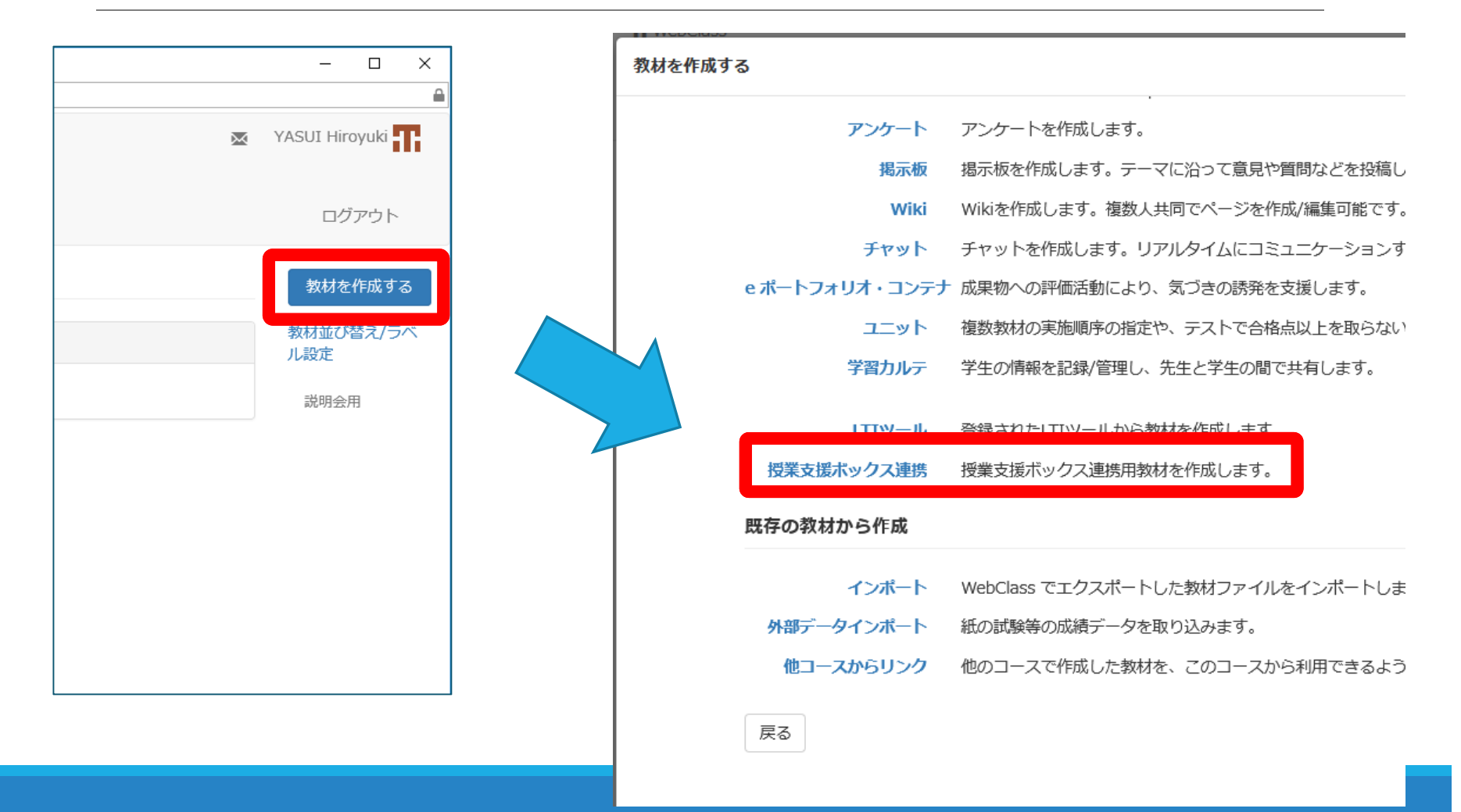

#### 授業支援ボックスの利用(3)

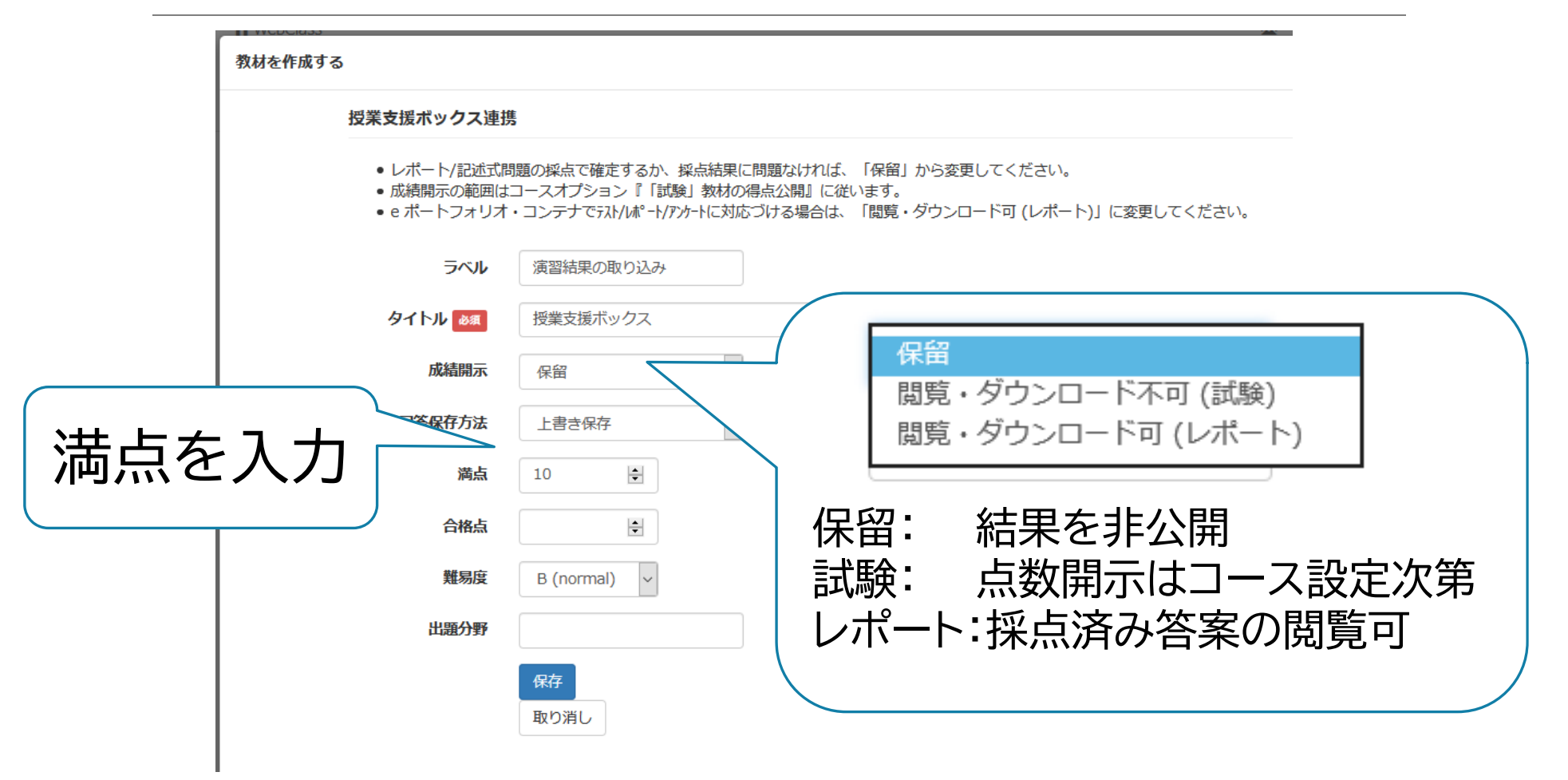

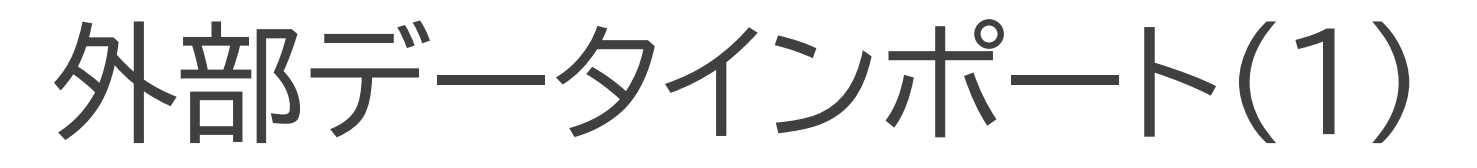

 WebClass以外で実施した演習などの点数を 各自に通知するための機能

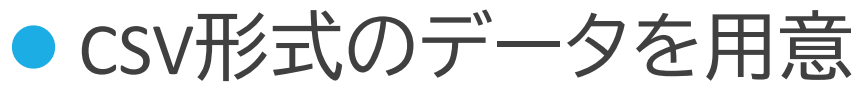

|   | А        | В     | С | D |  |
|---|----------|-------|---|---|--|
| 1 | user_id  | score |   |   |  |
| 2 | g1900998 | 8     |   |   |  |
| 3 | g1900999 | 10    | _ |   |  |
| 4 |          |       |   |   |  |
| 5 |          |       |   |   |  |

● 内容を修正する場合はいったん削除が必要

### 外部データインポート(2)

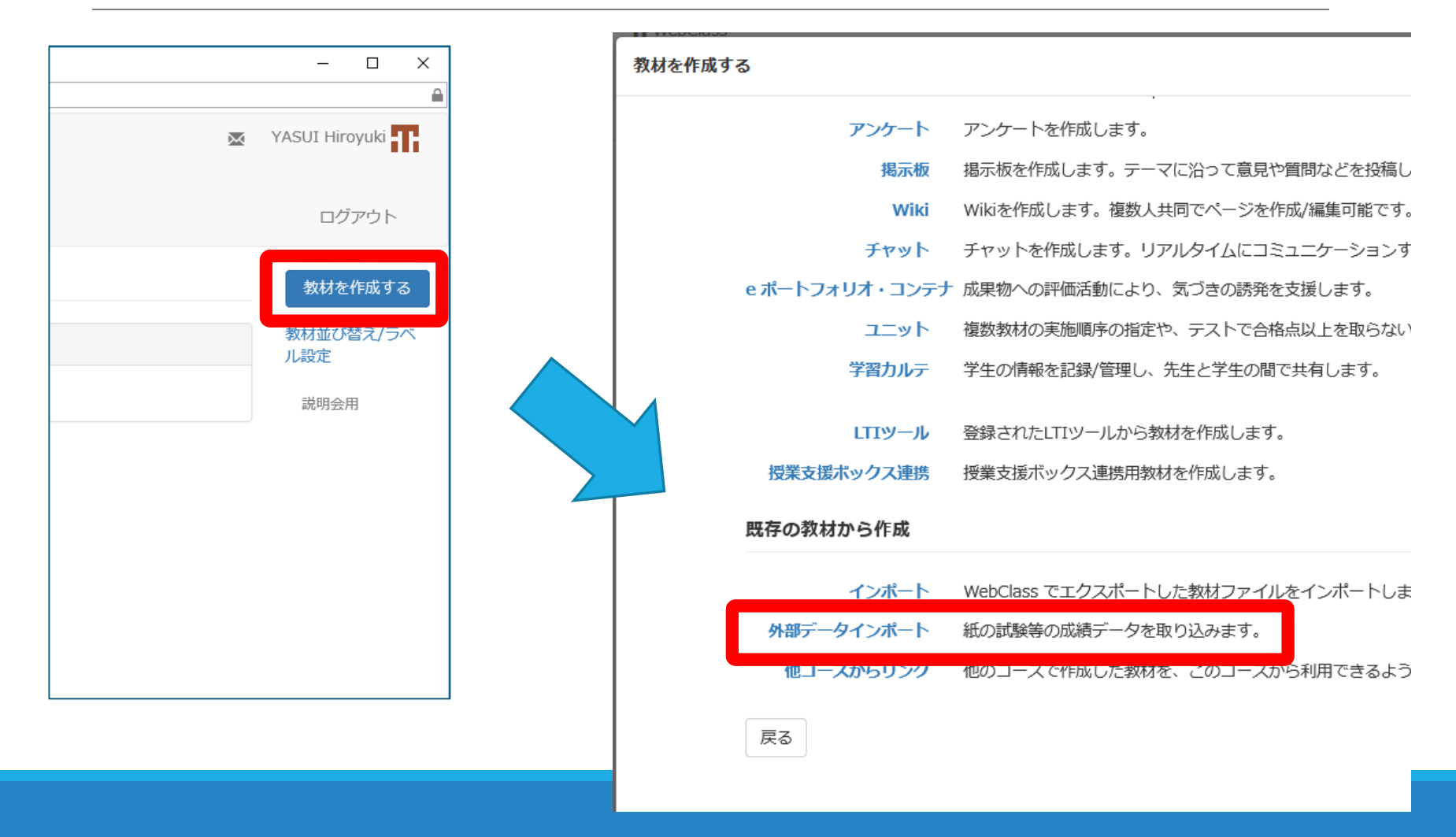

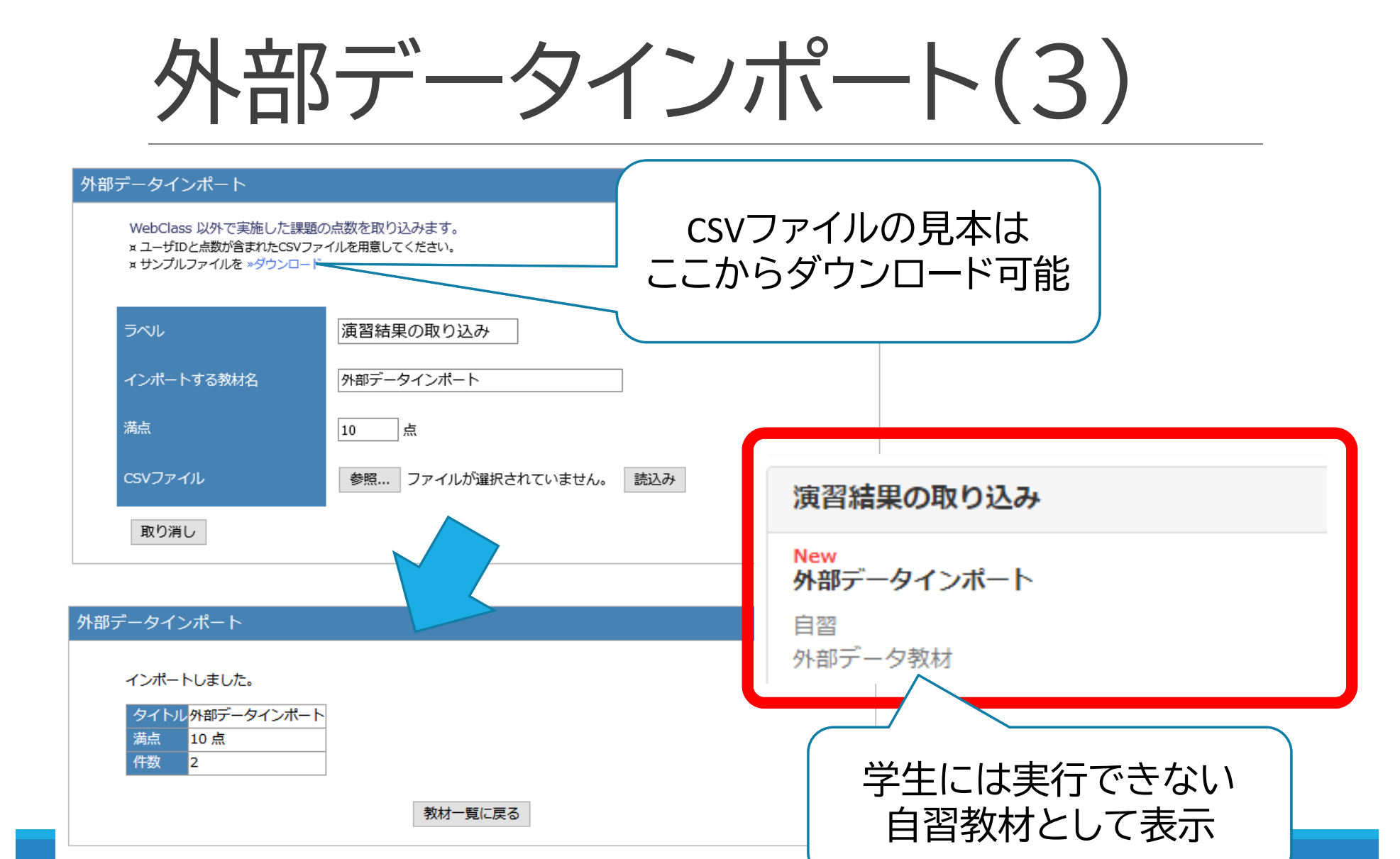

### ダミーレポートの利用(1)

#### 学生が提出できないレポート教材を作成し、 教員が結果を登録

- 非公開レポートとして作成して、結果登録後に公開するか、
   日時制限で実施できないように設定
- 採点画面で対象者のブランクレコードを作成し、提出済み 状態にしてから採点

● 採点方法は通常のレポートと同じ

- 提出ファイルを教員が登録することも可能
  - 後から変更する場合は特殊な作業が必要

#### ダミーレポートの利用(2)

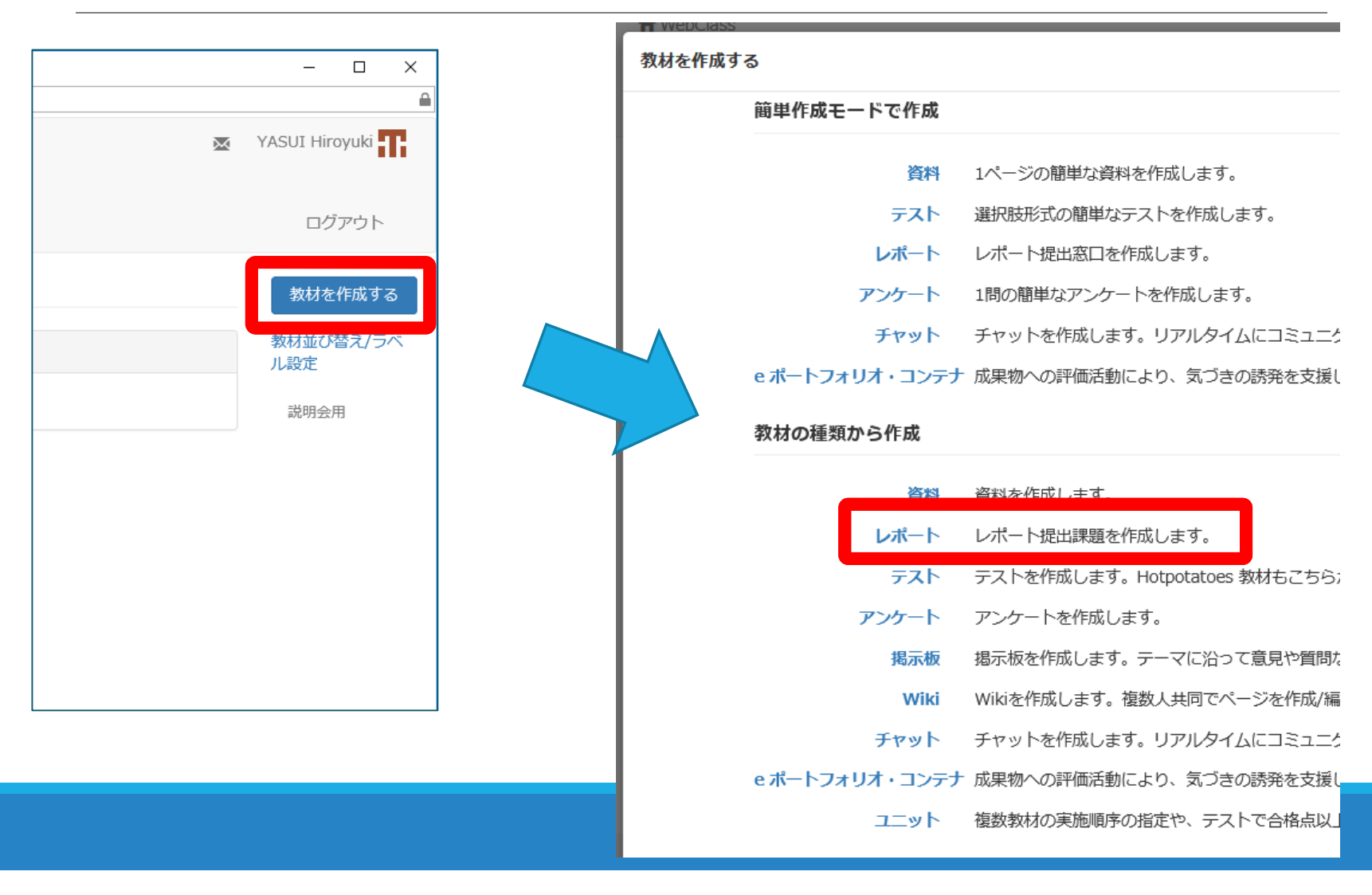

### ダミーレポートの利用(3)

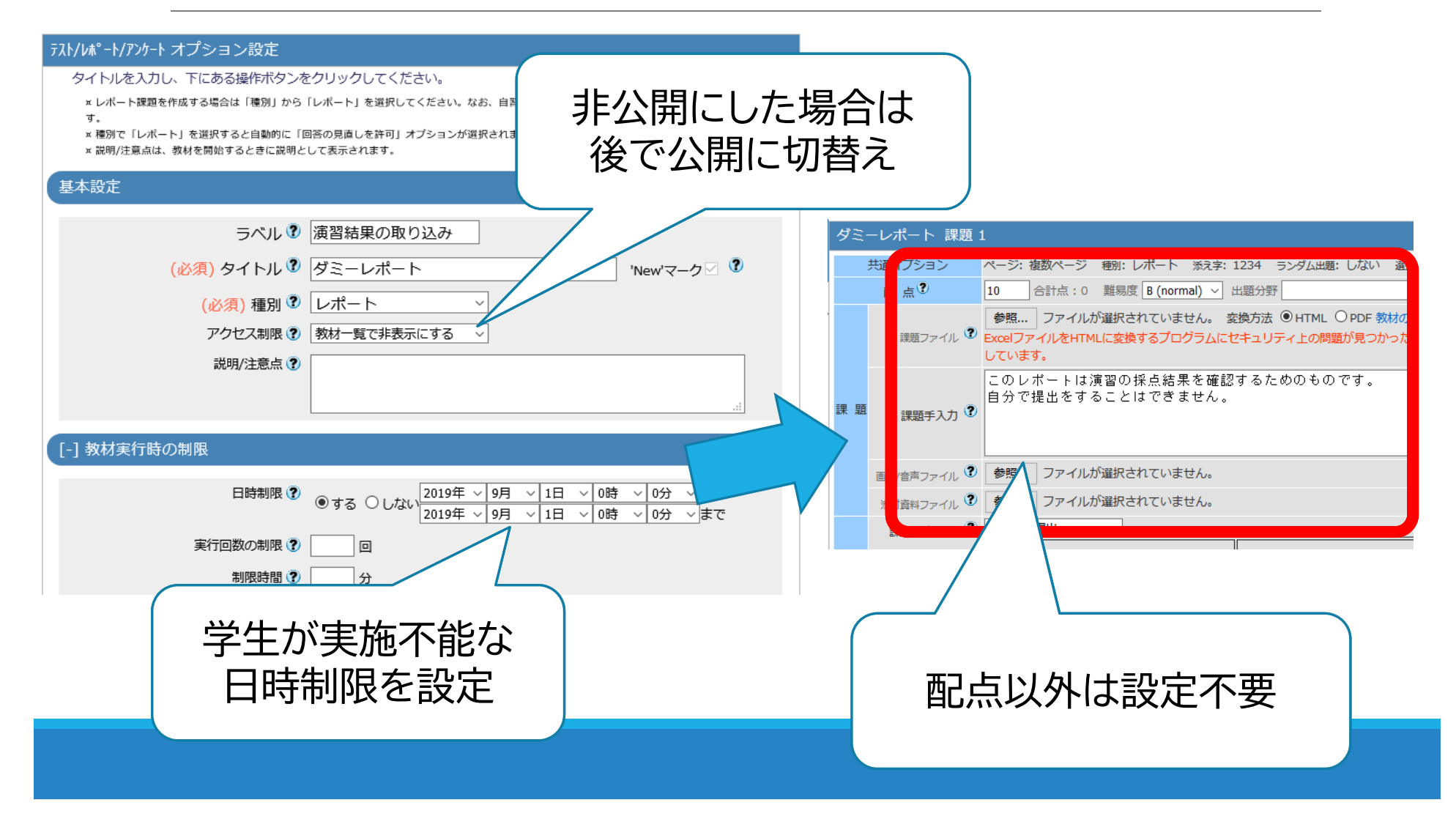

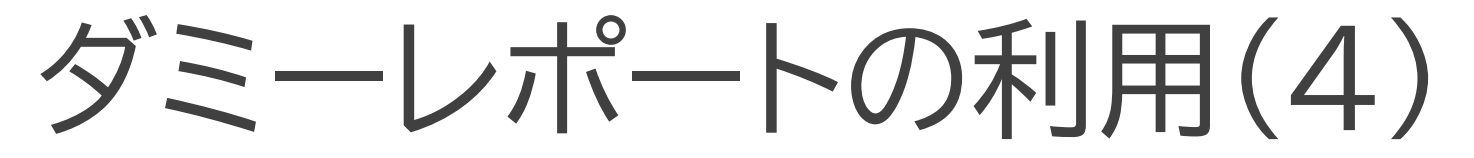

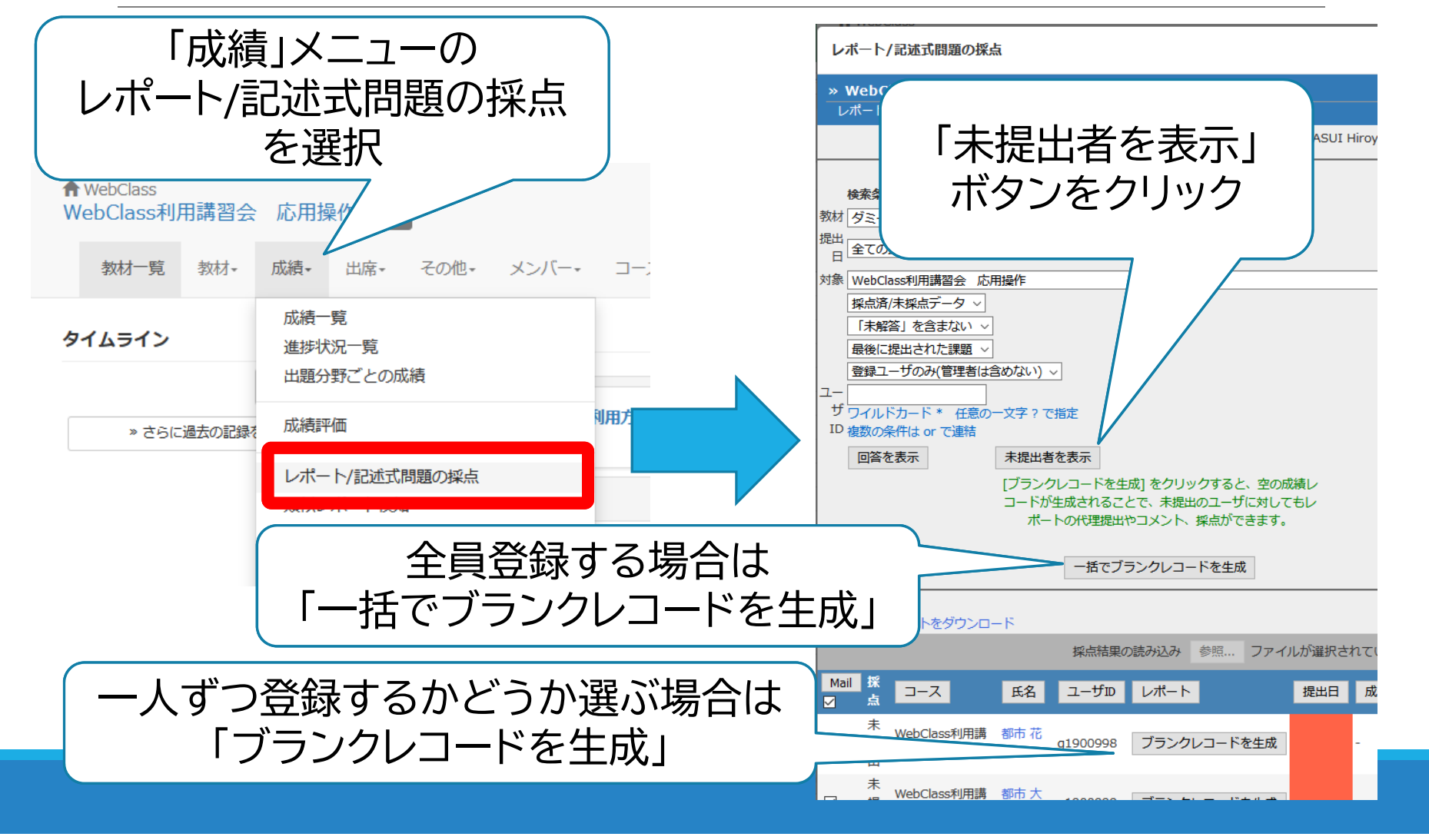

## 5 相互評価の実施 <sup>説明用コースを使用</sup>

### 相互評価の実施方法 1. ピアレビューの利用

2. eポートフォリオコンテナの利用

### ピアレビューの利用(1)

- 提出レポートを学生が相互に評価できる機能
   評価者の匿名設定が可能
  - ●ランダム割り当ての人数設定が可能
  - ●ルーブリック評価も可能
- 提出期限終了後に評価者の割り当て実施
   相互評価の開始は提出締め切り後 (期限設定をしないと割り当てが偏るので非推奨)
   相互評価の期間は設定できない

#### ピアレビューの利用(2)

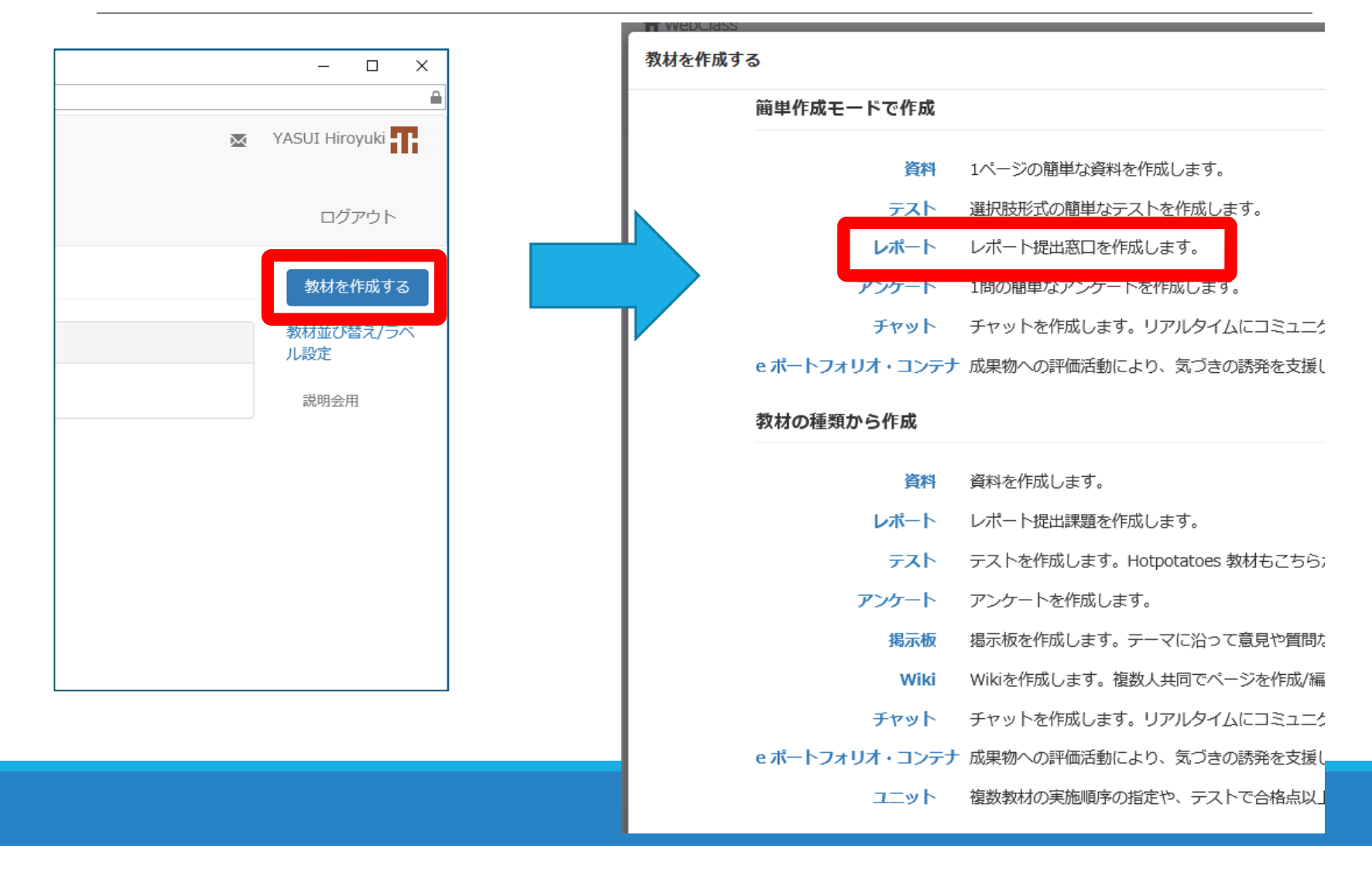

#### ピアレビューの利用(3)

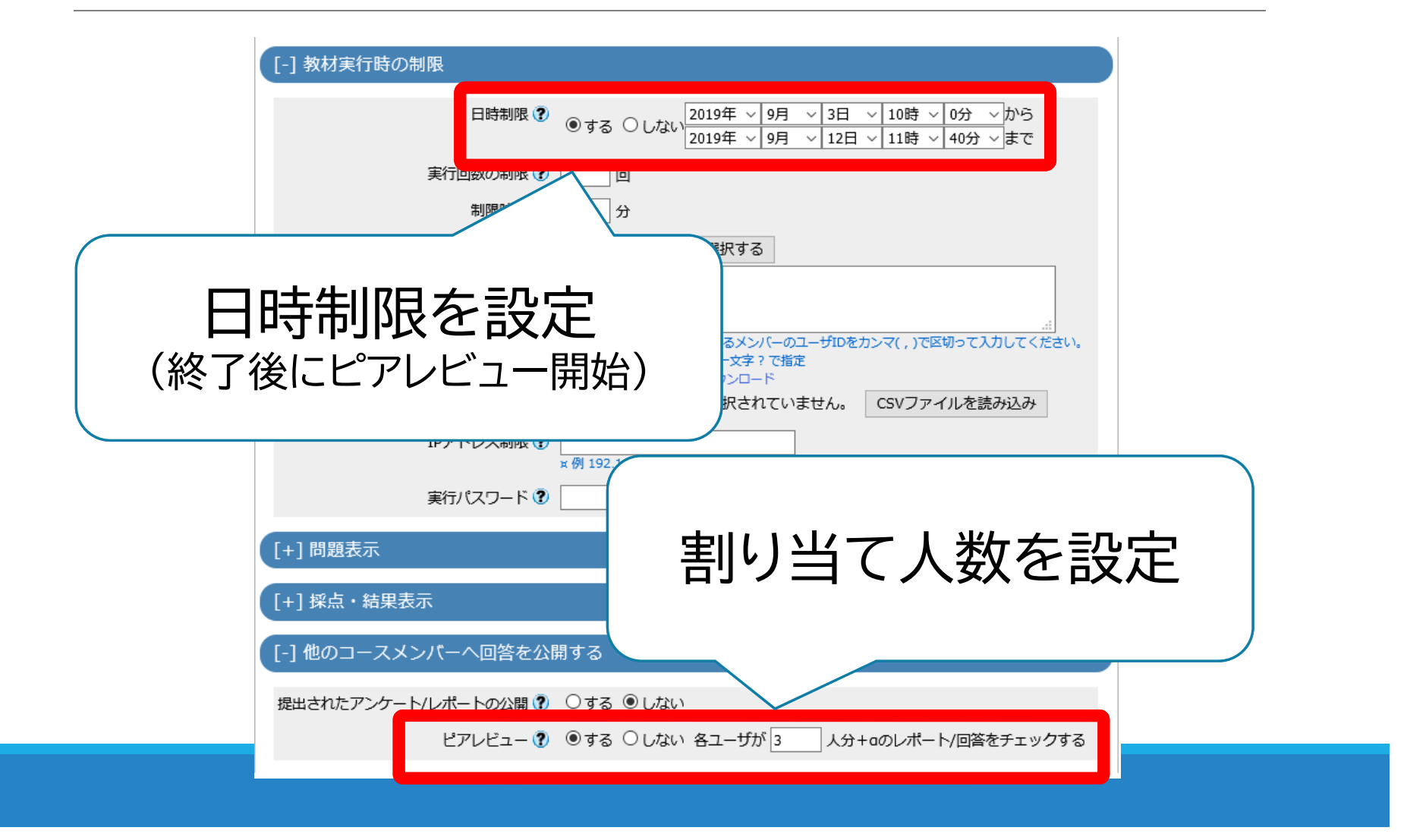

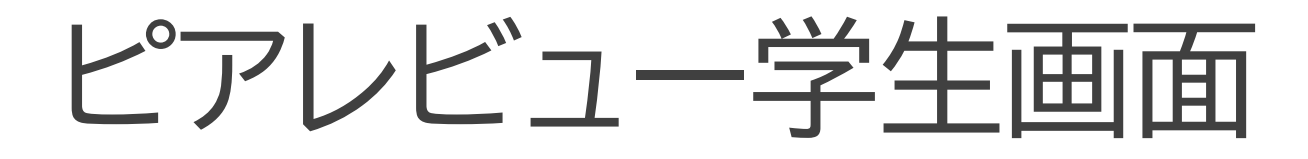

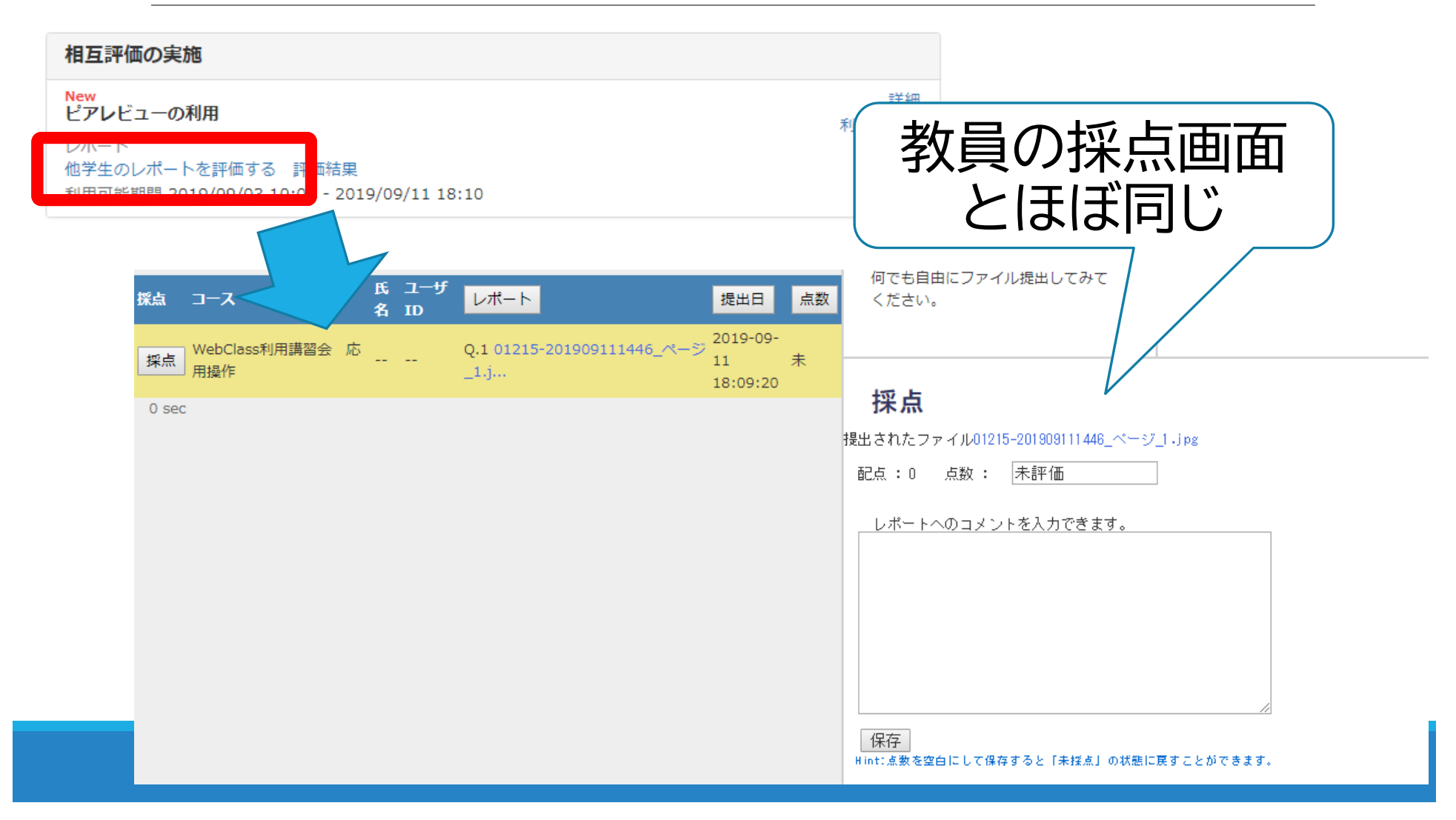

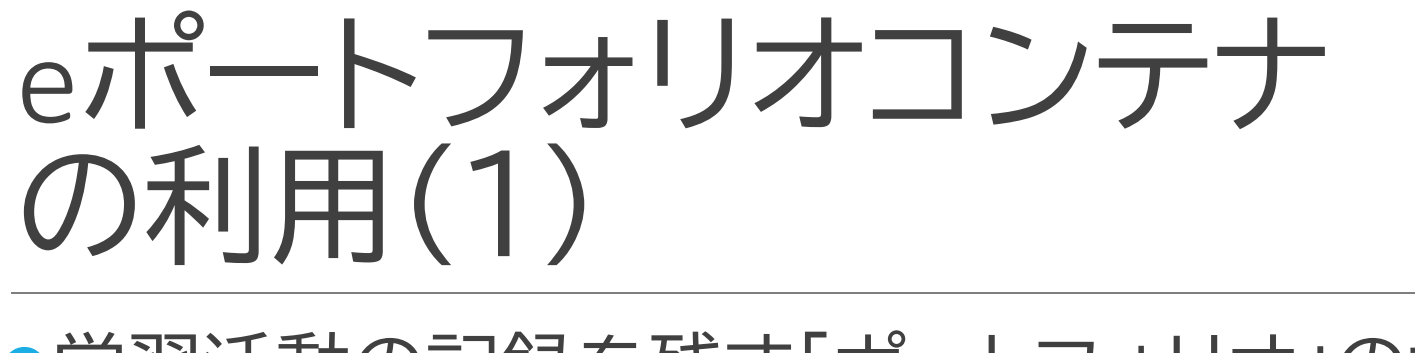

●学習活動の記録を残す「ポートフォリオ」の機能 をWebClassで実現

●相互評価やグループワークなどにも利用可能

- 学生が提出したファイルなどの相互評価が可能
  - ●レポート課題と連携させることも可能
  - ●評価対象者を自分で選ぶ必要がある
  - ●ルーブリック評価も可能
  - ●相互評価の期間は設定できない

# eポートフォリオコンテナの利用(2)

|   | – 🗆 X            | Г | 教材を作成す | 5              |                               |
|---|------------------|---|--------|----------------|-------------------------------|
|   | <b>a</b>         |   |        | 簡単作成モードで作成     |                               |
| × | YASUI Hiroyuki 🌇 |   |        | 答約             | 1ページの簡単な資料を作成します。             |
|   | 모선코스님            |   |        | テスト            | 選択肢形式の簡単なテストを作成します。           |
|   | יטיעפט           |   |        | レポート           | レポート提出窓口を作成します。               |
|   | 教材を作成する          |   |        | アンケート          | 1問の簡単なアンケートを作成します。            |
|   | 教材並び替え/ラベ        |   |        | チャット           | チャットを作成します。リアルタイムにコミュニク       |
|   | ル設定              |   |        | e ポートフォリオ・コンテナ | 成果物への評価活動により、気づきの誘発を支援し       |
|   | 説明会用             |   | 1      | 教材の種類から作成      |                               |
|   |                  |   |        | 資料             | 資料を作成します。                     |
|   |                  |   |        | レポート           | レポート提出課題を作成します。               |
|   |                  |   |        | テスト            | テストを作成します。Hotpotatoes 教材もこちら; |
|   |                  |   |        | アンケート          | アンケートを作成します。                  |
|   |                  |   |        | 揭示板            | 掲示板を作成します。テーマに沿って意見や質問な       |
|   |                  |   |        | Wiki           | Wikiを作成します。複数人共同でページを作成/編     |
|   |                  |   | ſ      |                |                               |
|   |                  |   |        | e ポートフォリオ・コンテナ | 成果物への評価活動により、気づきの誘発を支援        |
|   |                  |   |        | אעבב           | 複数教材の実施順序の指定や、テストで合格点以」       |

# eポートフォリオコンテナの利用(3)

| e ポートフォリオ・コンテナ |                   |        |
|----------------|-------------------|--------|
|                |                   | 次へ     |
| コンテナの新規作成:     | タイトル              |        |
|                | eポートフォリオコンテナの利用   |        |
|                | く<br>学習スタイル       |        |
|                | ◎ 標準 ○ グループ学習     |        |
|                | 学習成果物             |        |
|                | ◎ 学生がファイルを指示して登録  |        |
|                | ○ テスト/アンケートに対応づける |        |
|                | 対応付ける教材を選択:       |        |
|                | ダミーレポート           |        |
|                |                   | 次へ     |
|                |                   |        |
| レポートなどに関連付ける   |                   | 見回回にたる |
| 場合はここで設定が必要    |                   |        |
| (後からの変更けできない)  |                   |        |
|                |                   |        |
|                |                   |        |

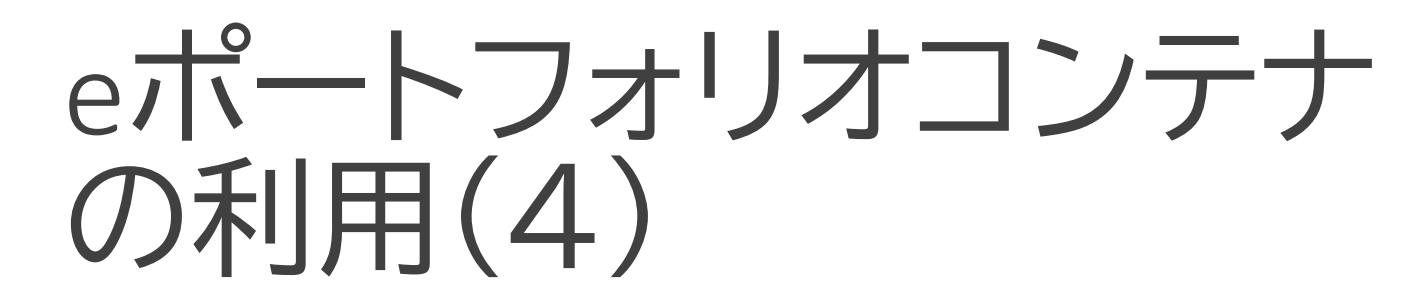

| e ポートフォリオ・コンテナ |                               |     |
|----------------|-------------------------------|-----|
|                | 保ィ                            | 存   |
| コンテナの編集:       | タイトル                          |     |
|                | eポートフォリオコンテナの利用               |     |
| 学習活動の内容や       | 「ラベル                          |     |
| ゴールなどを設定       | 相互評価の実施                       |     |
|                | 説明                            |     |
|                | eポートフォリオコンテナによる相互評価の説明のため<br> |     |
|                | 説明用ファイルをアップロードする              |     |
| 相互評価の設定は       | ファイルアップロード                    |     |
| これよりも下         | ゴール                           |     |
|                |                               |     |
|                | 追加 編集 削除                      | 1 L |

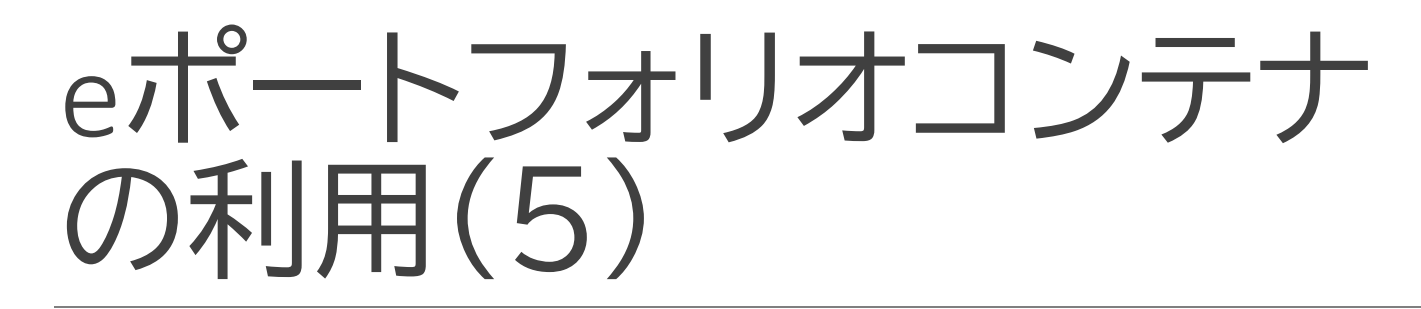

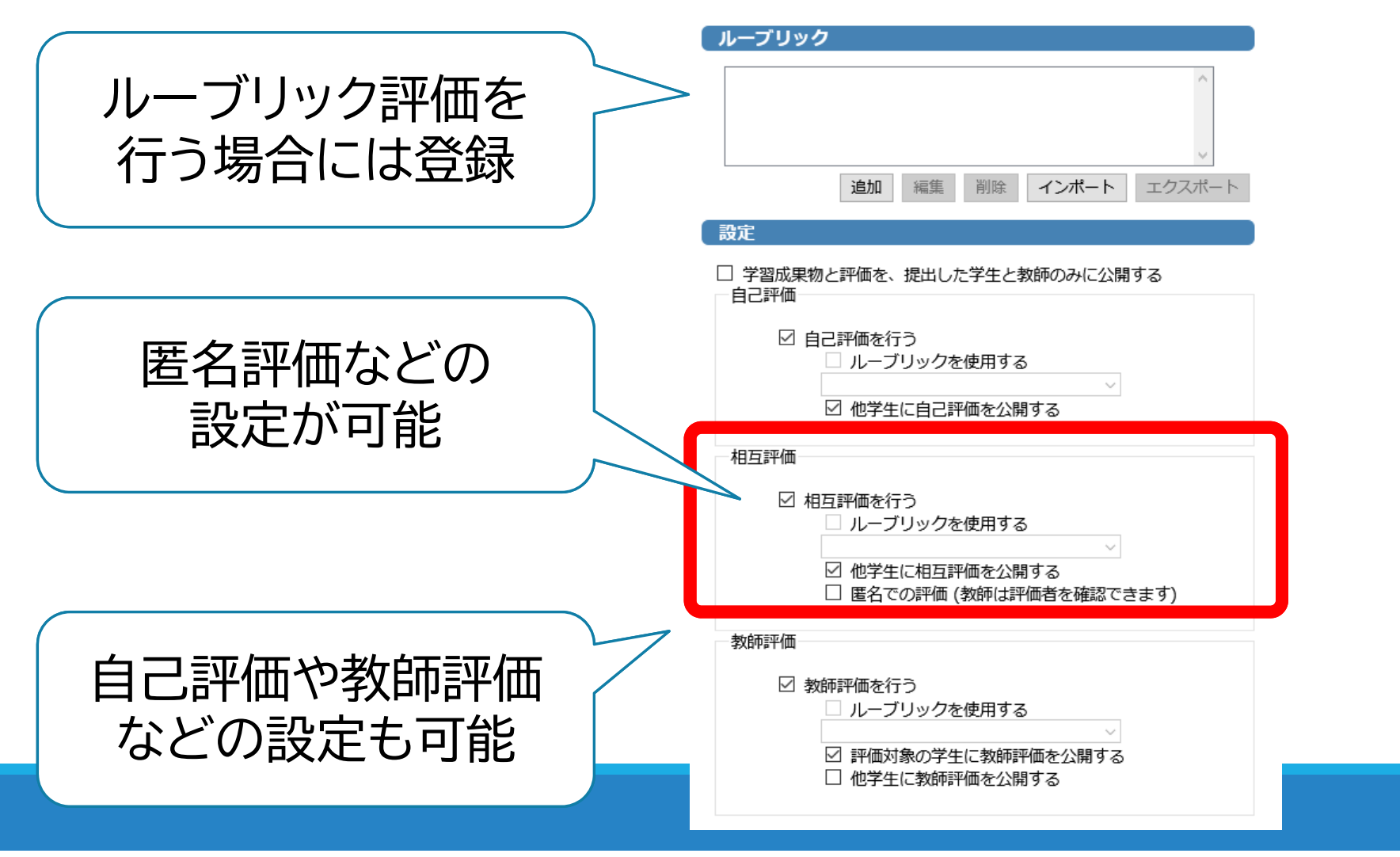

#### eポートフォリオコンテナ 学生画面(1)

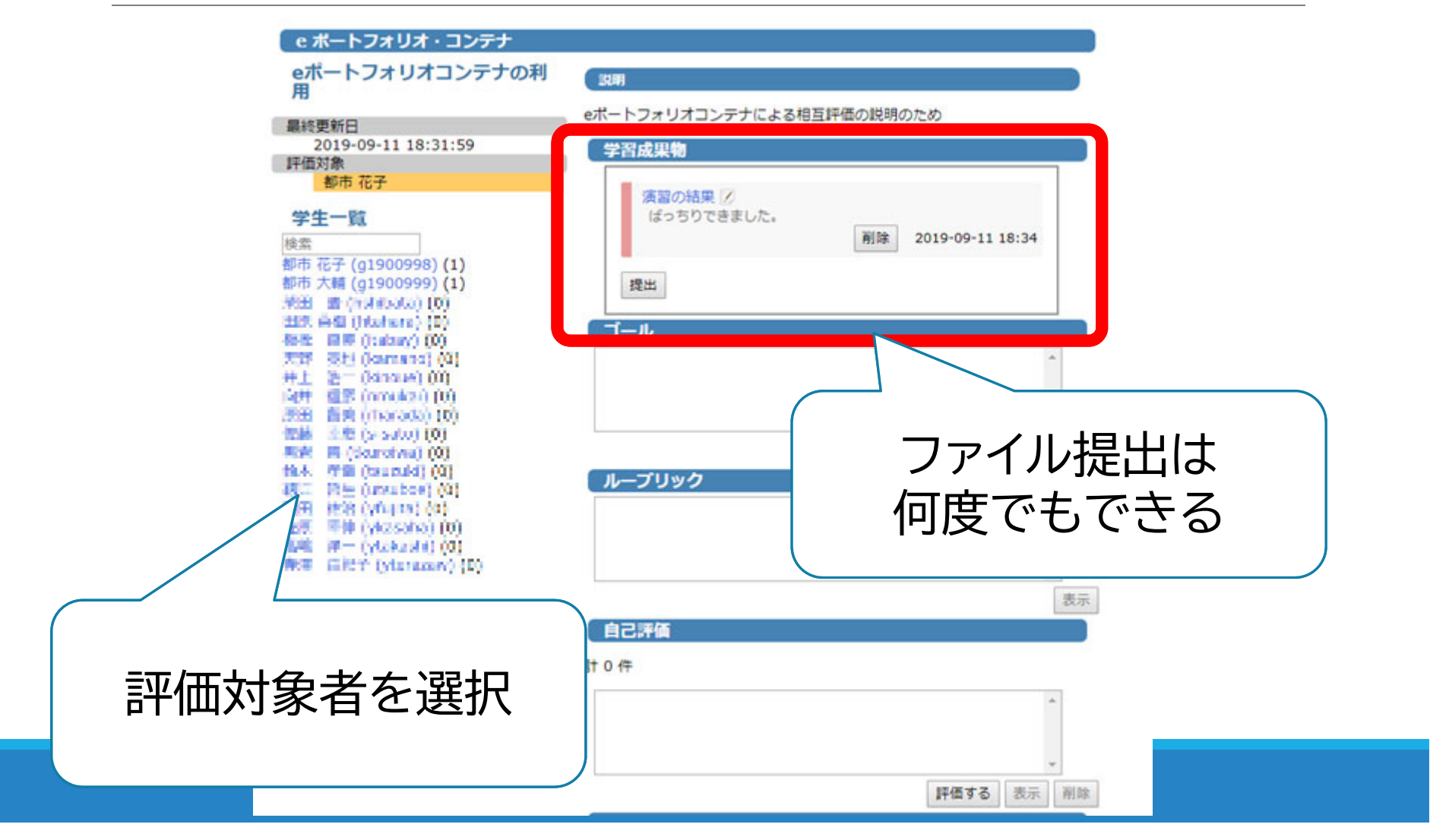

#### eポートフォリオコンテナ 学生画面(2)

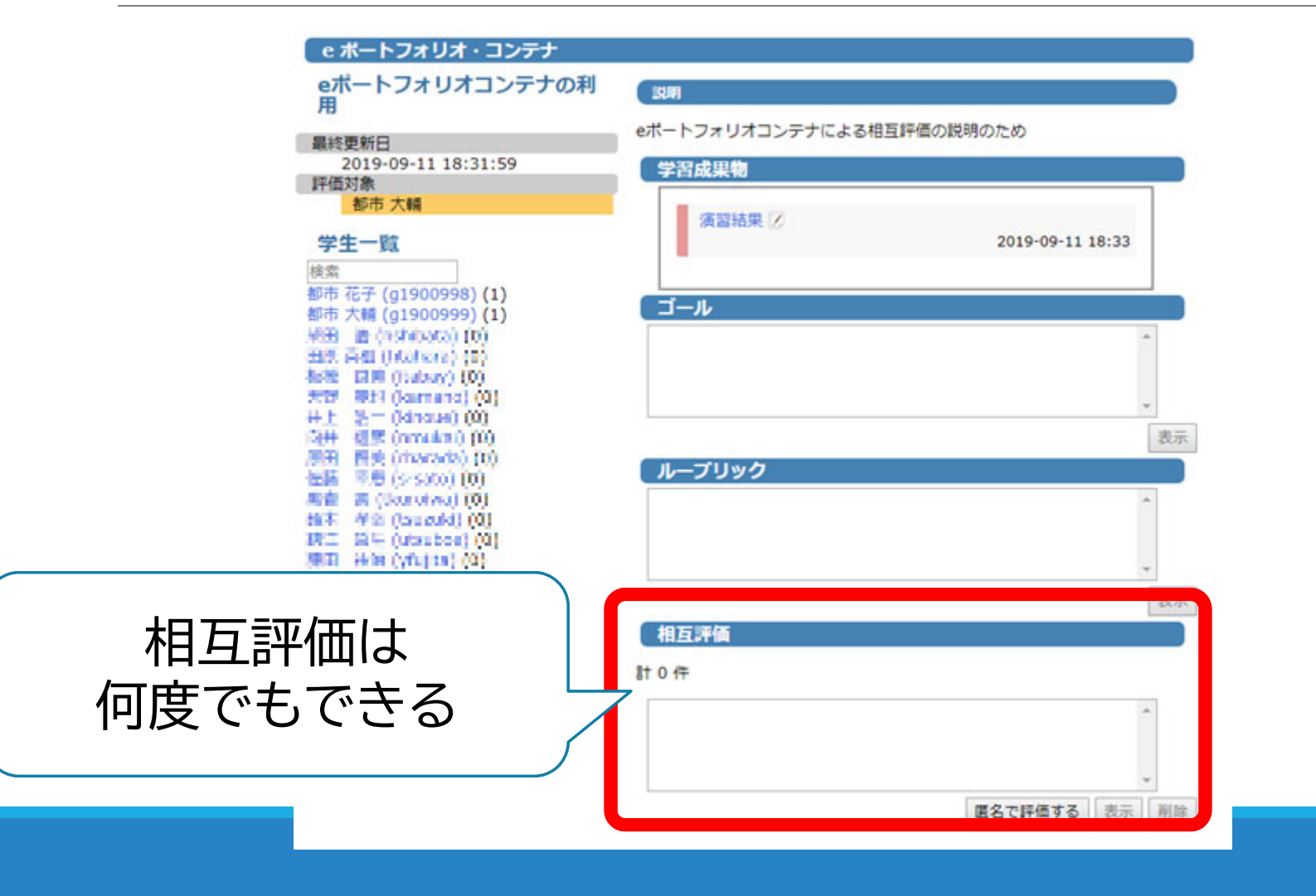

#### eポートフォリオコンテナ 学生画面(3)

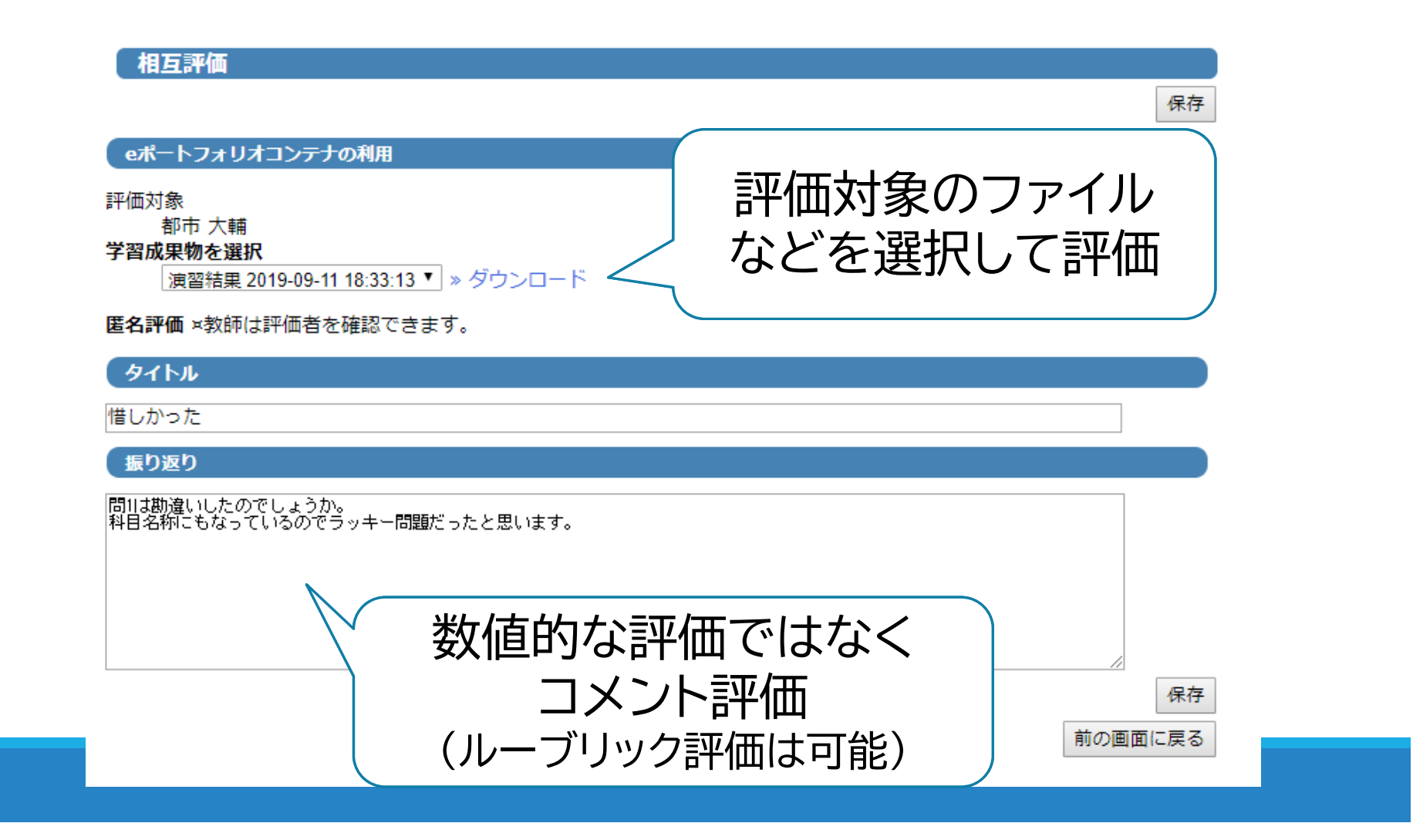

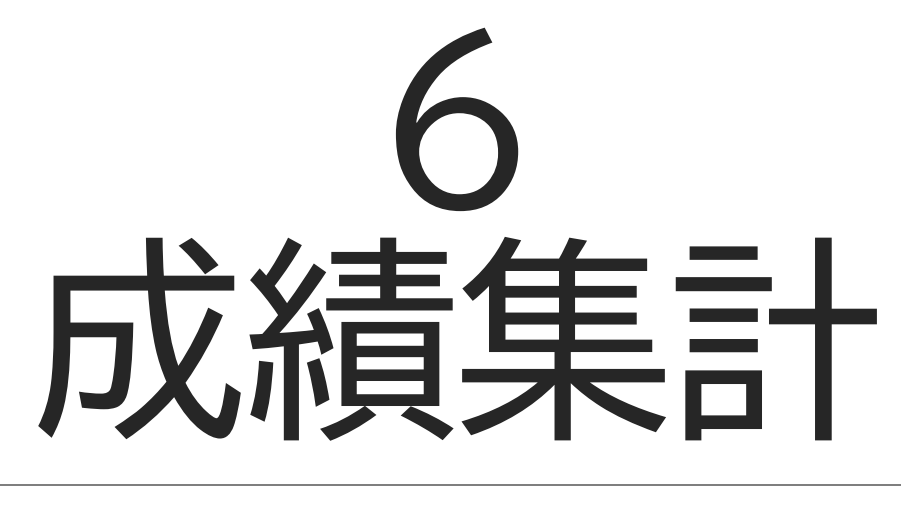

#### 作業用コースを使用

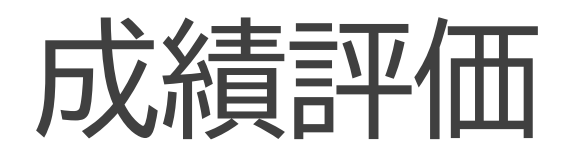

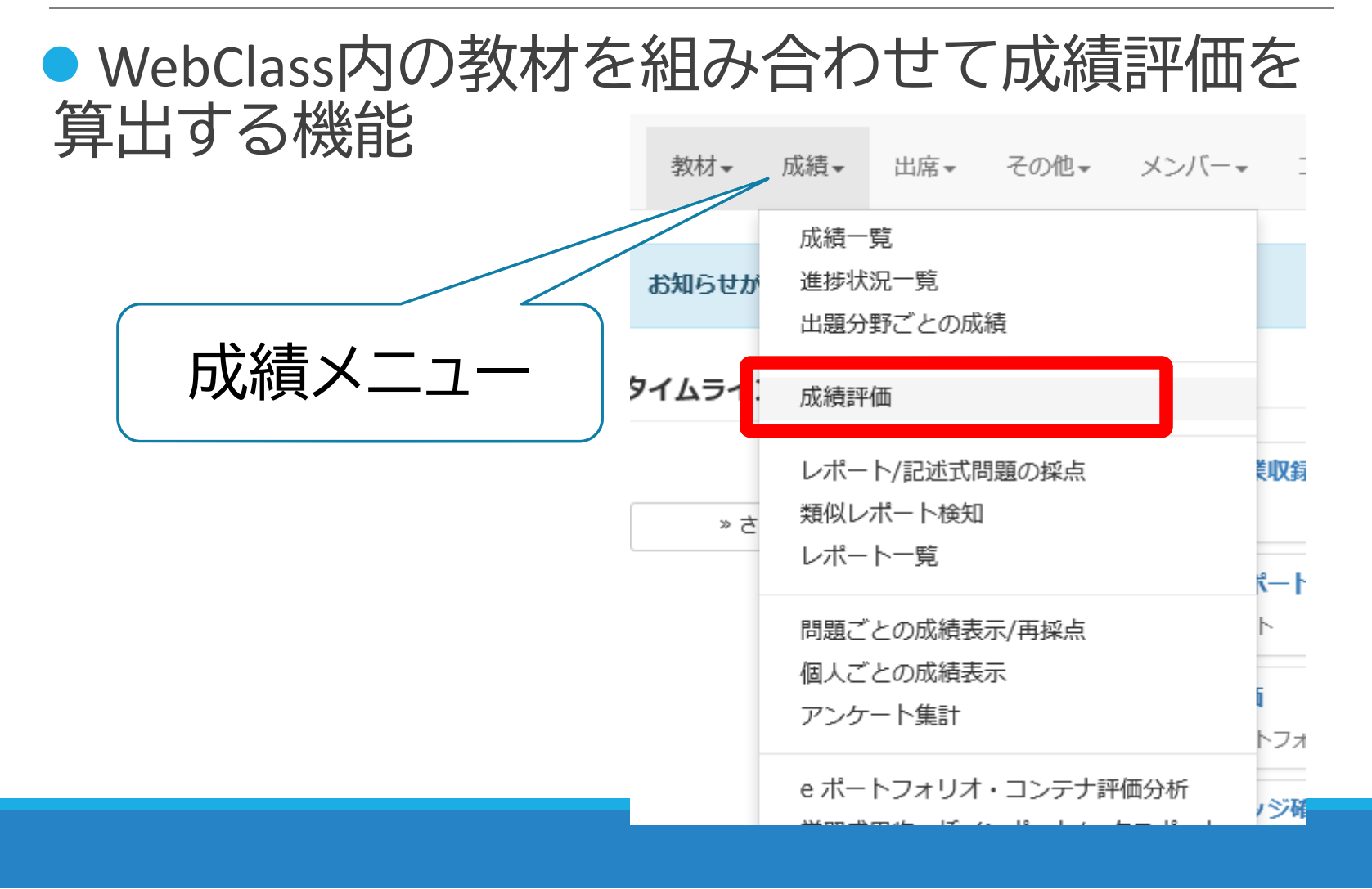

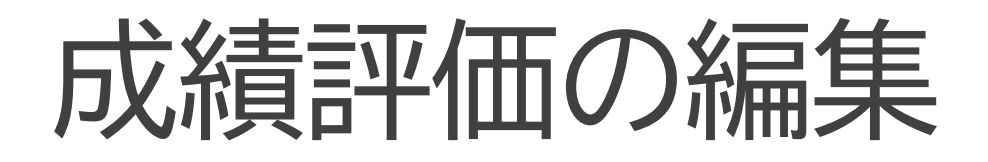

調整点

7.00

9.00

90.00

#### 成績評価

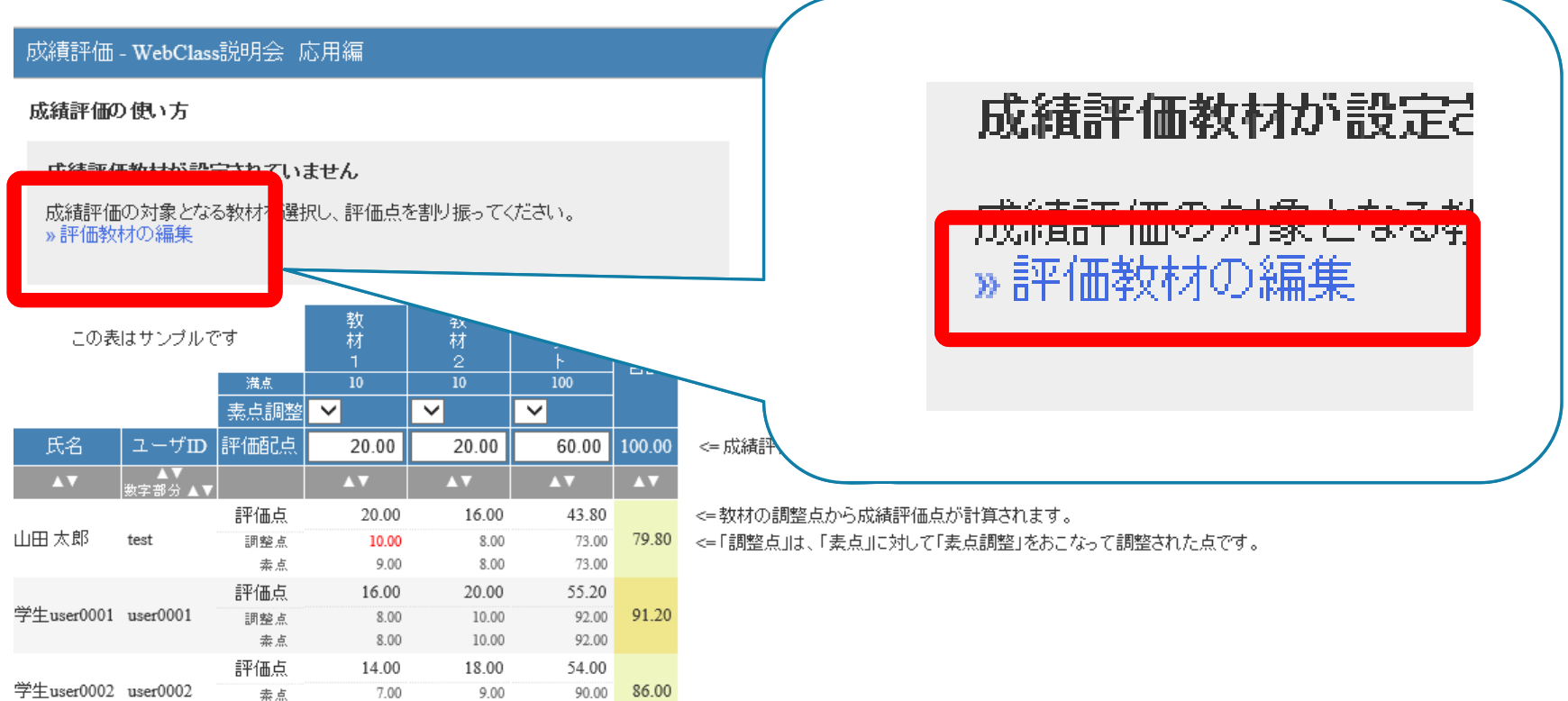

#### 評価に算入する教材の選択

成績評価

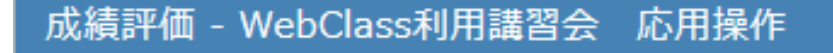

» 一覧に戻る

成績評価の対象となる教材を選択し、評価点を割り振っ SCORM形式の教材では満点を指定する必要があります。

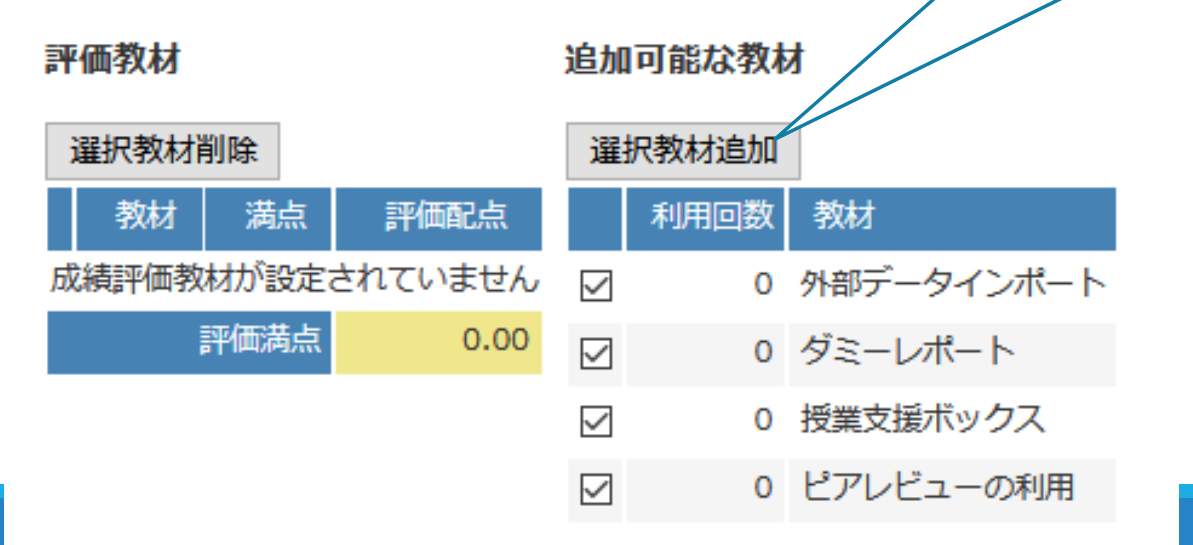

選択したら追加

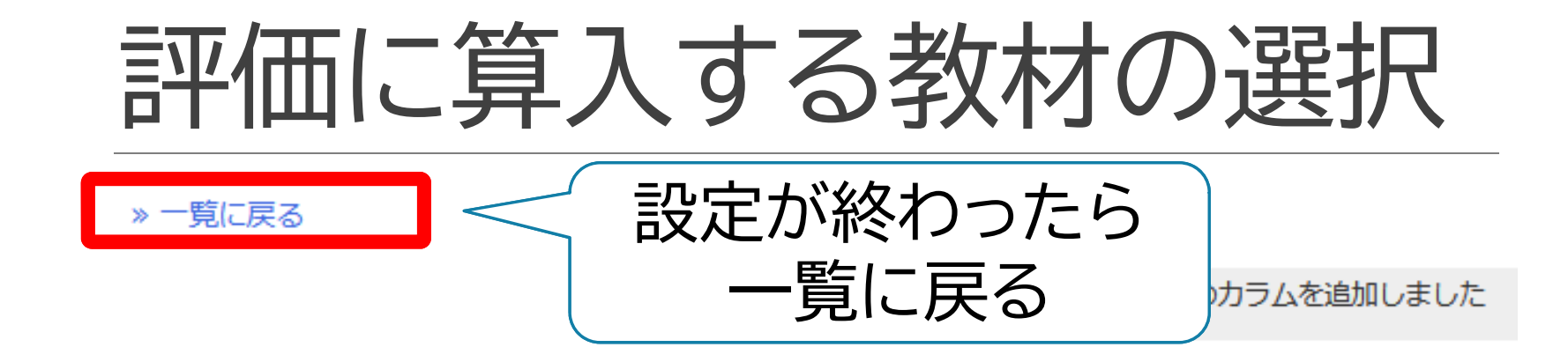

成績評価の対象となる教材を選択し、評価点を割り振ってください。 SCORM形式の教材では満点を指定する必要があります。

評価教材

#### 追加可能な教材

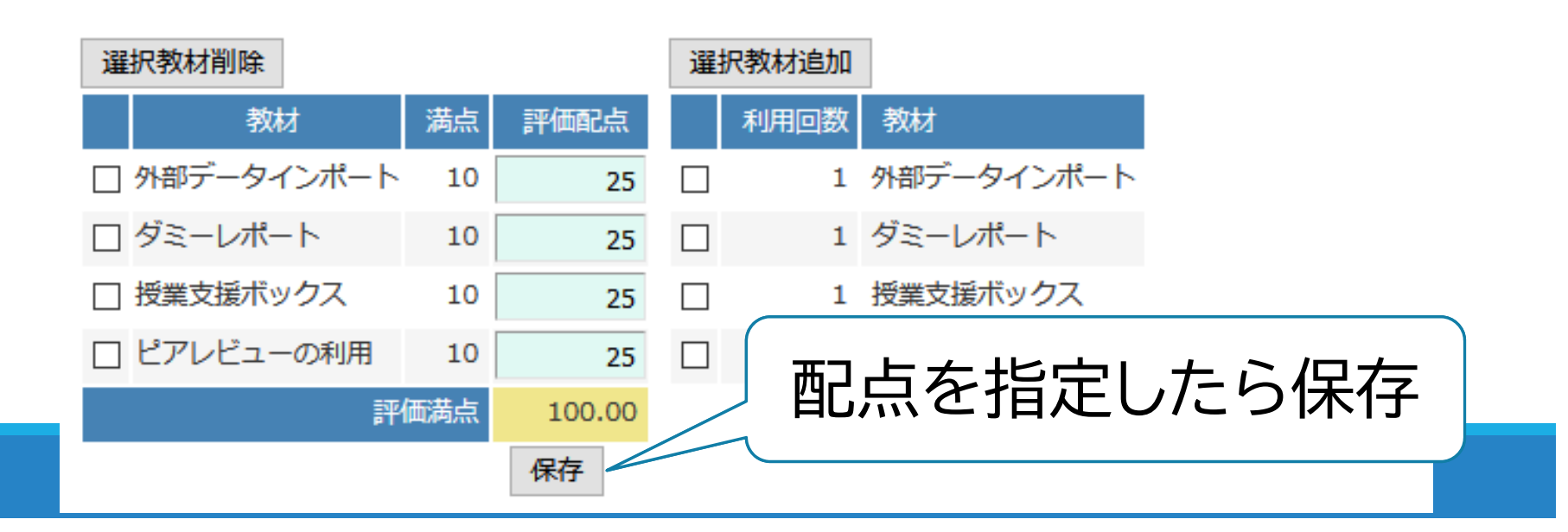

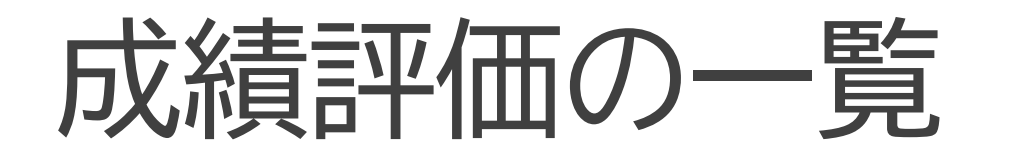

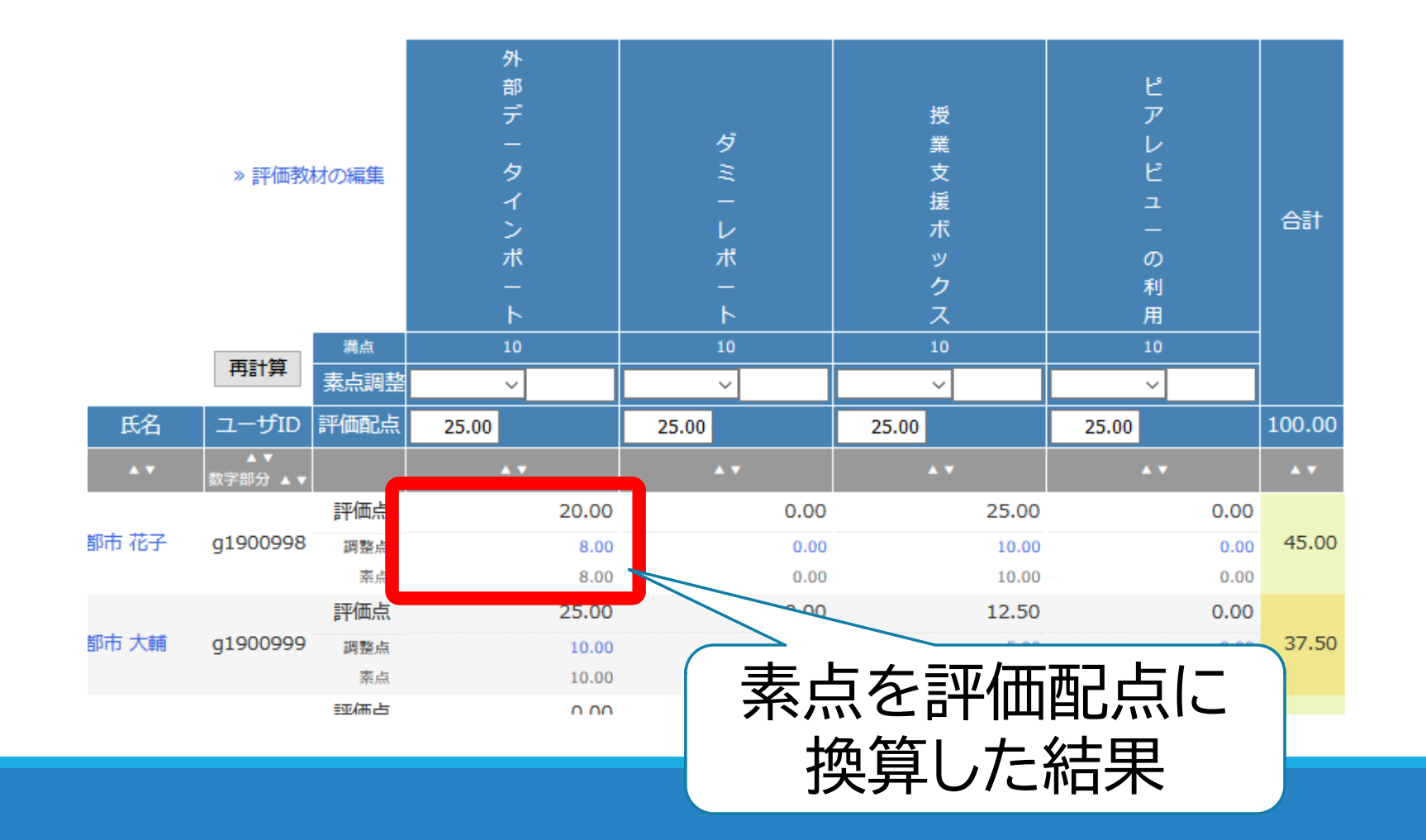

## 7 学生への通知

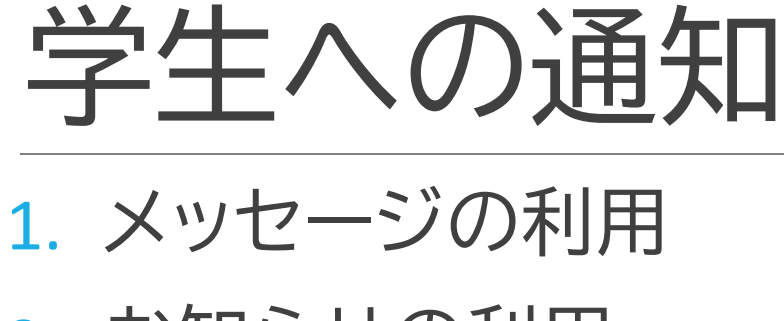

2. お知らせの利用

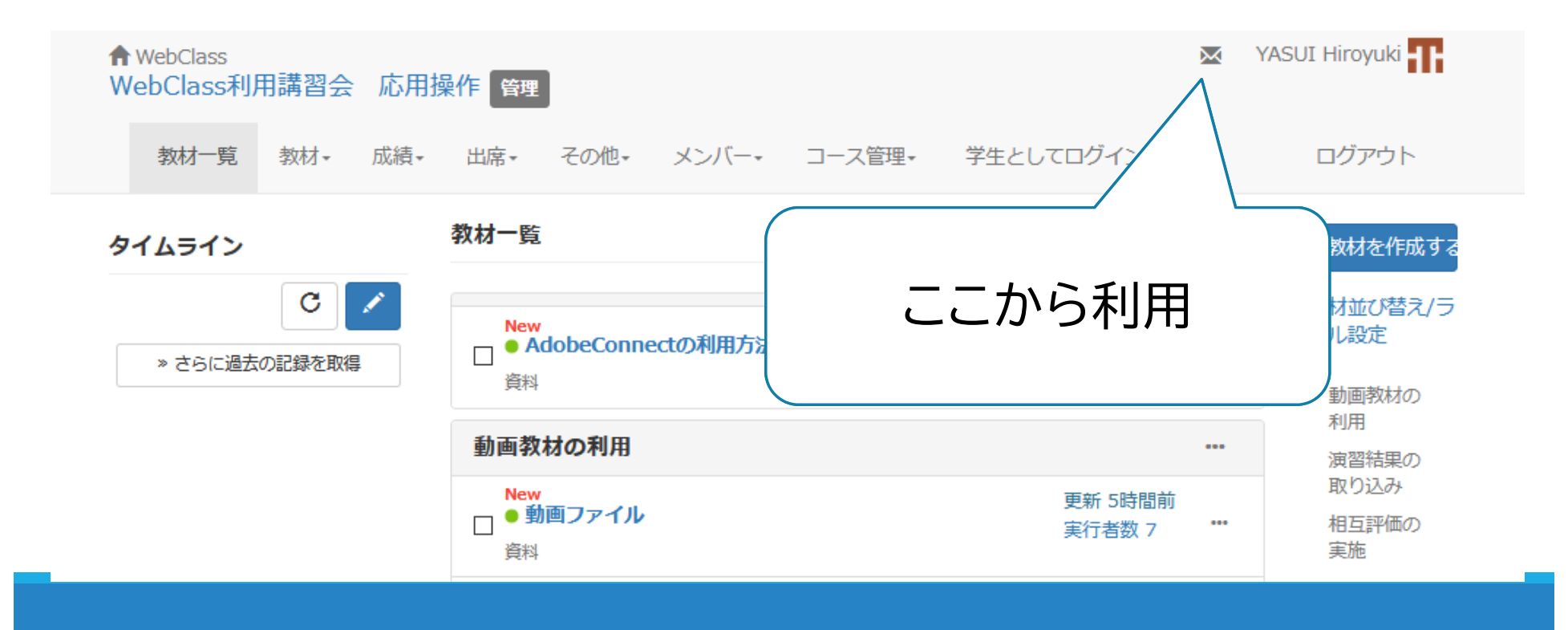

#### メッセージとお知らせ

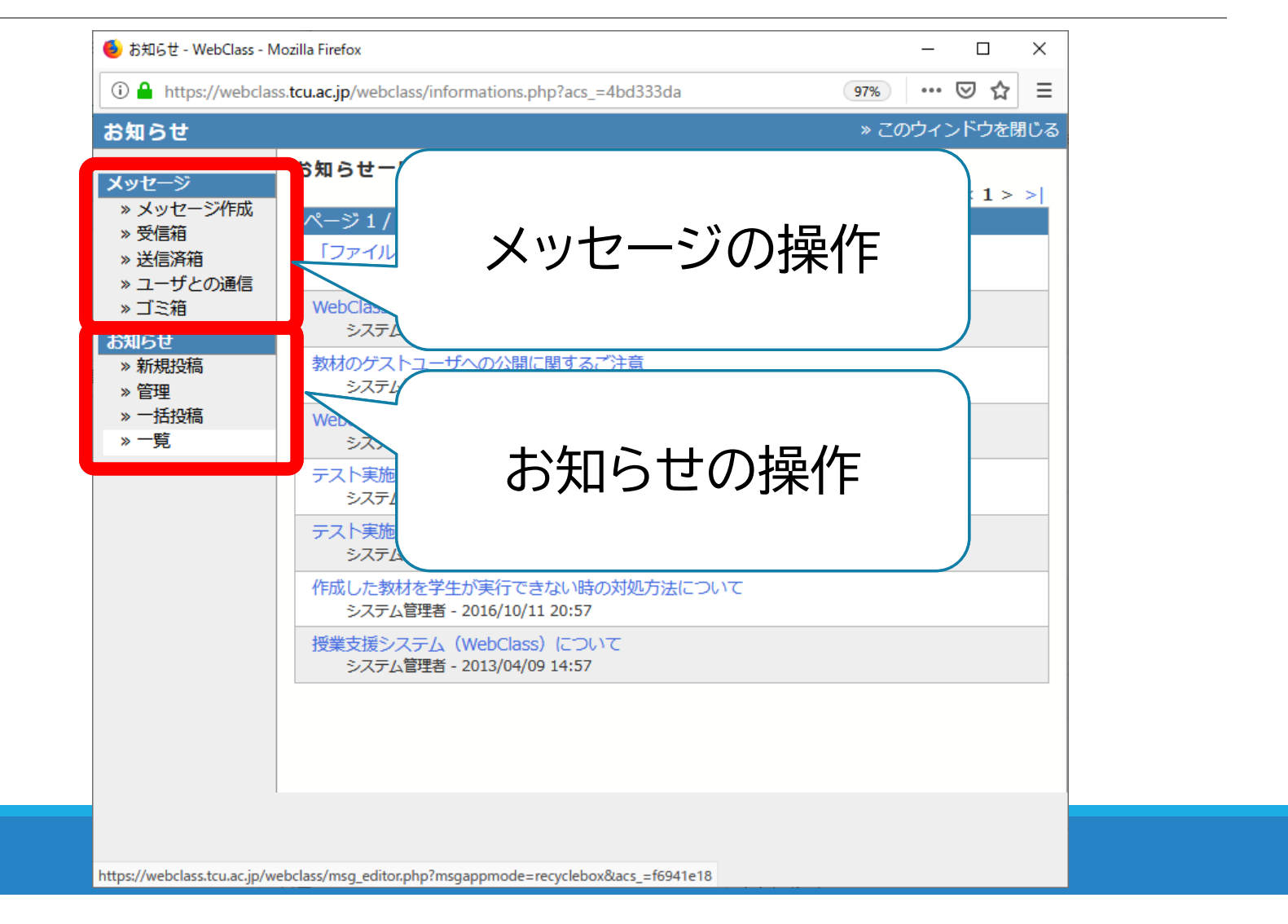

メッセージ

#### ● 特定の対象者に案内をするときに使用

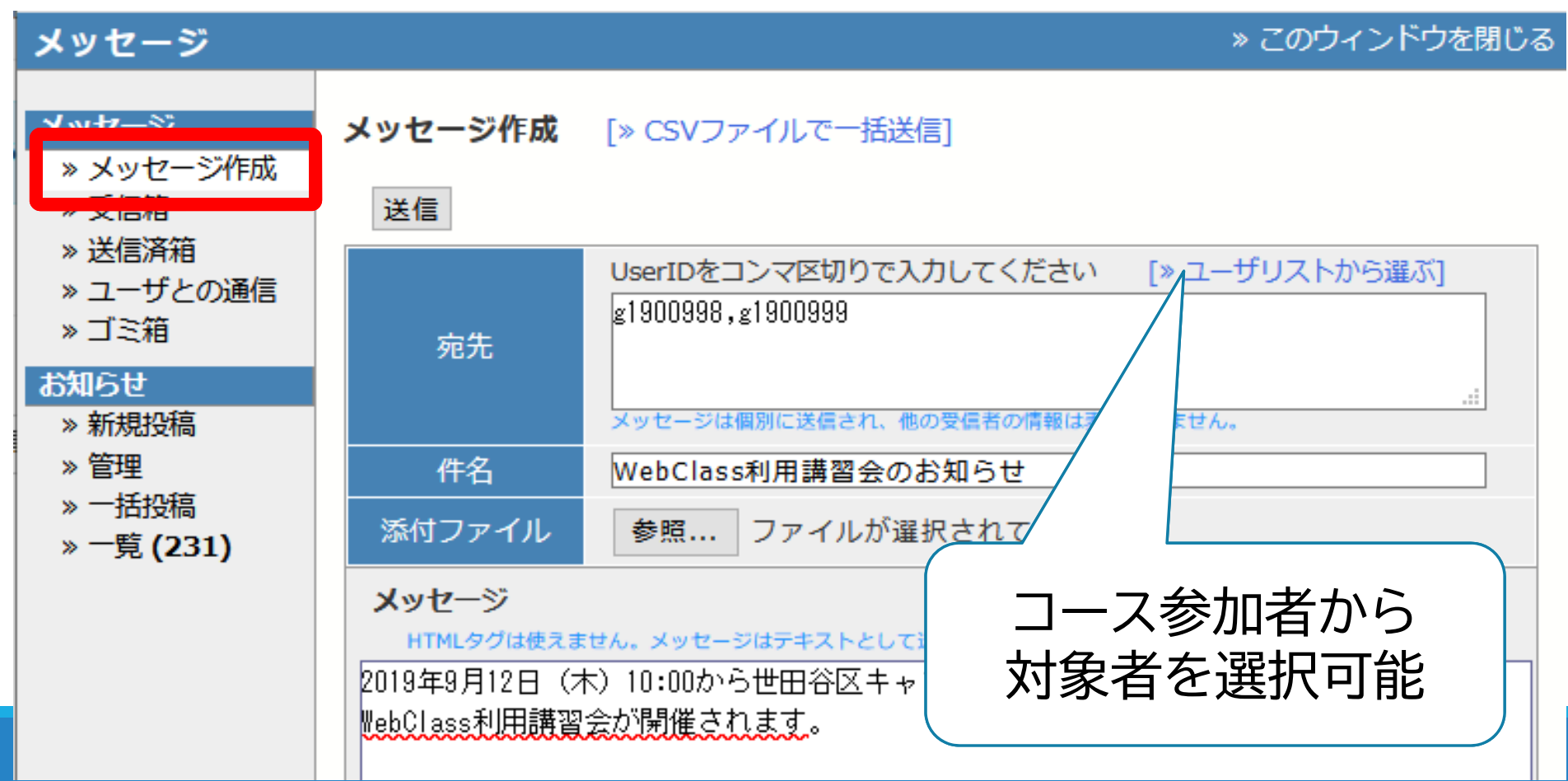

#### お知らせ

#### コース参加者全員に案内をするときに使用

#### お知らせ

» このウィンドウを閉じる

| <ul> <li>※ 送信済箱</li> <li>※ ユーザとの通信</li> <li>※ ゴミ箱</li> <li>※ ゴミ箱</li> <li>※ 新規投稿</li> <li>※ 市括投稿</li> <li>※ 一覧</li> <li>※ 一覧</li> <li>WebClass利用講習会のお知らせ</li> <li>※ WebClass利用講習会のお知らせ</li> <li>※ ローザとの通信</li> <li>※ ローザとの通信</li> <li>※ ローザとの通信</li> <li>※ ローザン</li> <li>※ ローザン</li> <li>※ ローザン</li> <li>※ ローザン</li> <li>※ ローザン</li> <li>※ ローナン</li> <li>※ ローナン</li> <l< th=""><th><mark>メッセージ</mark><br/>※ メッセージ作成<br/>※ 受信箱</th><th>お知らせ管理 [WebClass利用講習会 応用操作] 公開 下書き保存 取り消し ≫ 一覧に戻る</th></l<></ul>                                                                                                    | <mark>メッセージ</mark><br>※ メッセージ作成<br>※ 受信箱                            | お知らせ管理 [WebClass利用講習会 応用操作] 公開 下書き保存 取り消し ≫ 一覧に戻る                                                                                                    |
|----------------------------------------------------------------------------------------------------|---------------------------------------------------------------------|----------------------------------------------------------------------------------------------------|
| <ul> <li>&gt; ゴミ箱</li> <li>発行先 □ □ - ス管理者 □ 学習者</li> <li>マーク □ 重要</li> <li>公開期間 公開開始: ● 指定しない ○ 指定する 2019 &gt; 9月 &gt; 11 &gt;<br/>公開終了: ● 指定しない ○ 指定する 2019 &gt; 9月 &gt; 11 &gt;</li> <li>2019年9月12日(木)</li> <li>2019年9月12日(木)</li> <li>WebClass利用講習会か</li> <li>期限設定が可能</li> </ul>                                                                                                    | » 送信済箱<br>» ユーザとの通信                                                 | WebClass利用講習会のお知らせ<br>書きかけ                                                                                                    |
| <ul> <li>※新規投稿</li> <li>《 音座</li> <li>※ 一括投稿</li> <li>※ 一覧</li> <li>2019年9月12日(木)</li> <li>※ 砂(195)(11 ×)</li> <li>※ していのでは、</li> <li>※ していのでは、</li> <li>※ しいのでは、</li> <li>※ しいのでは、</li> <li>※ しいのでは、</li> <li>※ しいのでは、</li> <li>※ しいのでは、</li> <li>※ しいのでは、</li> <li>※ しいのでは、</li> <li>※ しいのでは、</li> <li>※ しいのでは、</li> <li>※ しいのでは、</li> <li>※</li></ul>                                                                                                    | » ゴミ箱<br>+>40C++                                                    | 発行先 ☑□-ス管理者 ☑学習者                                                                                                    |
| ※ 一括投稿       公開期間 公開開始:       ④ 指定しない       ○ 指定する       2019 ~ 9月 ~ 11 ~ 2019 ~ 9月 ~ 11 ~ 2019 ~ 2019 ~ 11 ~ 2019 ~ 11 ~ 2019 ~ 11 ~ 2019 ~ 2019 ~ 11 ~ 2019 ~ 11 ~ 11 ~ 2019 ~ 11 ~ 2019 | » 新規投稿                                                              |                                                                                                    |
| 2019年9月12日 (木) 1<br>WebClass利用講習会が<br>期限設定が可能                                                                                                    | <ul> <li>✓ E<sup>1</sup>/Ξ</li> <li>» 一括投稿</li> <li>» 一覧</li> </ul> | 公開期間       公開開始:       ● 指定しない       ○ 指定する       2019 ∨       9月 ∨       11 ∨         公開終了:       ● 指定しない       ○ 指定する       2019 ∨       9月 ∨       11 ∨ |
|                                                                                                    |                                                                     | 2019年9月12日 (木) 1<br>WebClass利用講習会が<br>期限設定が可能                                                                                                    |

# 8 タイムライン

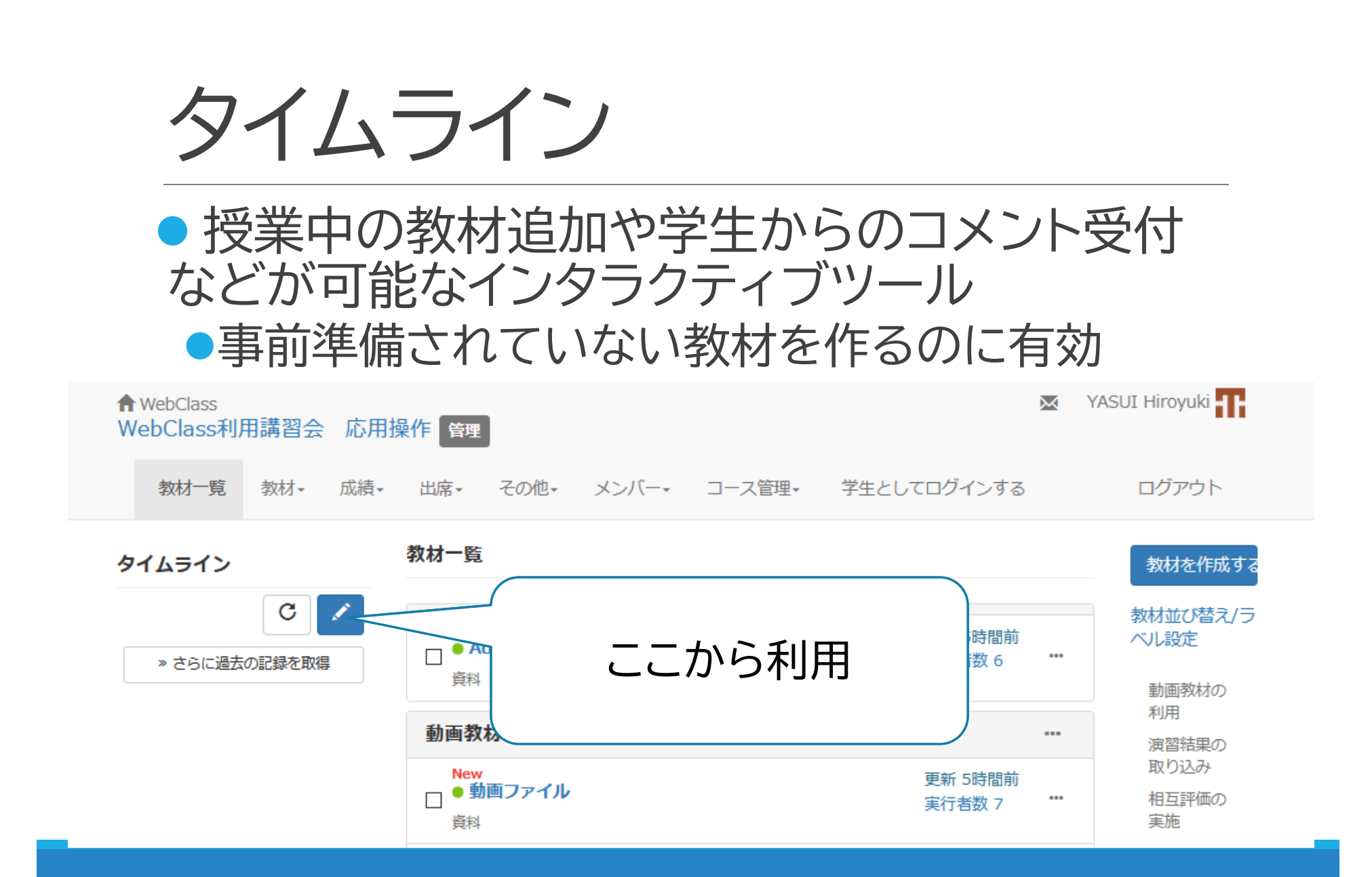

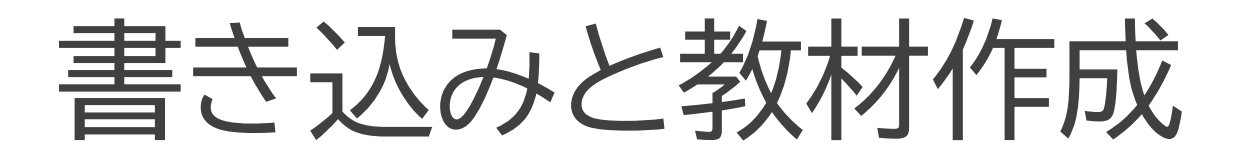

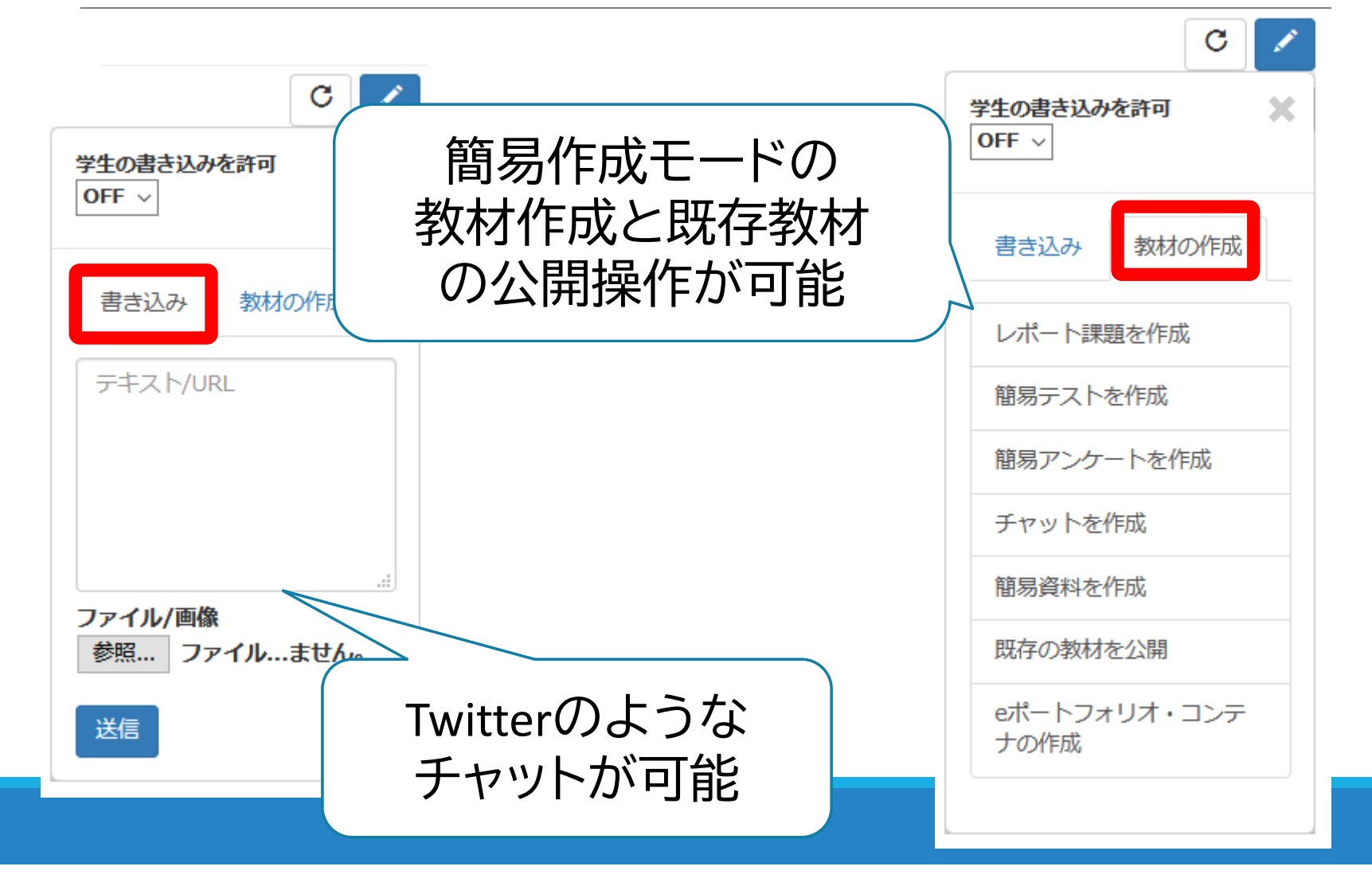

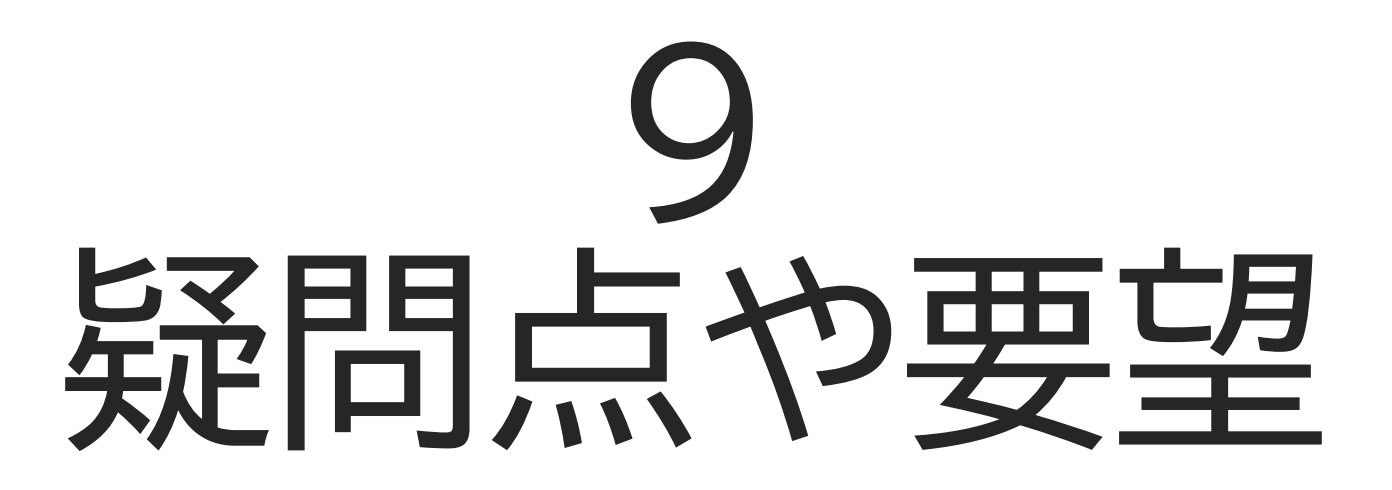